# NOS SLIM Manual do Utilizador

## INFORMAÇÃO LEGAL

### Copyright © 2015 ZTE CORPORATION.

#### Todos os direitos reservados.

Não é permitido citar excertos, reproduzir, traduzir ou utilizar a presente publicação por nenhum meio, electrónico ou mecânico, incluindo fotocópias e microfilmes, sem prévia autorização por escrito da ZTE Corporation.

### Aviso

A informação contida neste manual está sujeita a alterações sem aviso prévio. Durante a preparação deste manual, desenvolveram-se todos os esforços para garantir a exactidão do seu conteúdo, mas as declarações, informação e recomendações presentes neste manual não constituem qualquer tipo de garantia, expressa ou implícita. Leia atentamente o capítulo Informações de segurança do manual de utilizador deste equipamento para garantir uma utilização correcta e segura do seu telemóvel.

Para suporte adicional, aceda ao website oficial da ZTE em www.ztedevice.com.

### Limitação da responsabilidade

AZTE Corporation renuncia explicitamente qualquer responsabilidade por avarias e danos decorrentes de modificações não autorizadas do software.

As imagens e capturas de ecrã utilizadas neste guia poderão ser diferentes das do produto real. O conteúdo deste guia poderá divergir do produto ou do software real.

#### Marcas comerciais

ZTE e os logótipos da ZTE são marcas comerciais da ZTE Corporation.

Google e Android são marcas comerciais da Google, Inc.

A marca comercial e os logótipos *Bluetooth*<sup>®</sup> são propriedade da Bluetooth SIG, Inc. e qualquer utilização destas marcas comerciais pela ZTE Corporation é feita sob licença.

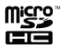

O logótipo microSDHC é uma marca comercial da SD-3C, LLC.

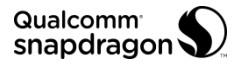

Os processadores Qualcomm<sup>®</sup> Snapdragon™ são produtos da Qualcomm Technologies, Inc.

Qualcomm e Snapdragon são marcas comerciais da Qualcomm Incorporated registadas nos Estados Unidos da América e noutros países. Utilizadas com autorização.

Aviso de licença e reconhecimento de marca comercial necessários para produtos licenciados.

Fabricado sob licença da Dolby Laboratories. Dolby, Dolby Audio e o símbolo de duplo D são marcas comerciais da Dolby Laboratories.

Outras marcas comerciais e designações comerciais são propriedade dos respectivos proprietários.

Versão Nº: V1.0 Edição: 20/04/15

## Limitação da Responsabilidade

Todos os conteúdos e servicos acessíveis através deste dispositivo pertencem a terceiros e estão protegidos pelas leis de direito de autor, patentes, marcas registadas e/ou demais legislação sobre propriedade intelectual. Tais conteúdos e serviços são fornecidos exclusivamente para o seu uso pessoal e não se destinam a fins comerciais. Só os poderá usar mediante autorização expressa do proprietário dos conteúdos ou do fornecedor dos servicos. Embora não constitua um limite para o que segue, e sem a autorização expressa do proprietário do conteúdo ou fornecedor do servico em questão, o utilizador não poderá modificar, copiar, publicar, transferir, publicar em redes sociais, transmitir, vender, criar obras derivativas, distribuir ou explorar, independentemente da forma 011 suporte. quaisquer conteúdos ou serviços apresentados através deste dispositivo.

OS CONTEÚDOS E SERVIÇOS DE TERCEIROS SÃO FORNECIDOS "NO ESTADO EM QUE SE ENCONTRAM". EXTENSÃO MÁXIMA PFI A NΔ PERMITIDA I FI NÃO APLICÁVEL. A ZTE CORPORATION E Α NOS GARANTEM, QUER EXPRESSA OU IMPLICITAMENTE, OS CONTEÚDOS OU SERVICOS FORNECIDOS. 7TF CORPORATION E A NOS NÃO SE RESPONSABILIZAM POR QUAISQUER GARANTIAS IMPLÍCITAS. INCLUINDO MAS NÃO SF LIMITANDO A GARANTIAS DF COMERCIALIZAÇÃO E ADEQUAÇÃO A UMA FINALIDADE ESPECÍFICA A ZTE CORPORATION E A NOS NÃO GARANTEM A PRECISÃO, VALIDADE, ACTUALIDADE, LEGALIDADE OU INTEGRIDADE DOS CONTEÚDOS OU SERVICOS FORNECIDOS ATRAVÉS DESTE DISPOSITIVO E NÃO SERÃO RESPONSÁVEIS, EM CASO INCLUINDO NEGLIGÊNCIA. ALGUM. QUER CONTRATUALMENTE OU EXTRACONTRATUALMENTE. POR QUAISQUER DANOS DIRECTOS, INDIRECTOS, ESPECIAIS, CONSEQUENTES OU INCIDENTAIS, POR HONORÁRIOS LEGAIS, DESPESAS OU QUAISQUER OUTROS DANOS RESULTANTES OU LIGADOS INFORMAÇÃO CONTIDA EM OU RESULTANTE DO USO QUALQUER CONTEÚDO OU SERVICO DF PELO UTILIZADOR OU POR TERCEIROS, MESMO QUE A ZTE CORPORATION E A NOS TENHAM SIDO NOTIFICADAS DA POSSIBILIDADE DE TAIS DANOS, NA MEDIDA EM QUE ALGUNS ESTADOS NÃO PERMITEM A LIMITAÇÃO DOS DIREITOS DO CONSUMIDOR, É POSSÍVEL QUE ESTAS EXCLUSÕES E LIMITAÇÕES NÃO SE APLIQUEM.

Os serviços de terceiros poderão ser suspensos ou descontinuados a qualquer altura e a ZTE CORPORATION e a NOS não garantem a disponibilidade de quaisquer serviços ou conteúdos por períodos de tempo determinados. Os conteúdos e serviços são fornecidos por terceiros através de redes e equipamento de transmissão que se encontram fora do controlo da ZTE CORPORATION e da NOS. Sem limitar a generalidade destas exclusões, a ZTE CORPORATION e a NOS renunciam expressamente a qualquer responsabilidade pela interrupção ou suspensão de quaisquer conteúdos ou serviços fornecidos através deste dispositivo. A ZTE CORPORATION e a NOS não são esponsáveis pelo serviço de apoio ao cliente dos conteúdos e serviços de terceiros. Qualquer questão ou pedido de

assistência deve ser directamente endereçada aos respectivos fornecedores de conteúdo ou serviço.

A transferência não autorizada de conteúdos poderá violar os direitos de autor e/ou propriedade intelectual. A ZTE CORPORATION e a NOS não serão responsáveis por ofensas aos direitos de autor ou propriedade intelectual resultantes de transferências efectuadas pelo utilizador.

# Índice

| Conheça o NOS SLIM                        | 13 |
|-------------------------------------------|----|
| O telefone                                | 13 |
| As teclas                                 | 15 |
| Instalar os cartões Nano-SIM              | 16 |
| Instalar o cartão microSDHC™              | 18 |
| Carregar a bateria                        | 20 |
| Aumentar a duração da bateria             | 21 |
| Ligar/desligar o telefone                 | 22 |
| Bem-vindo ao Android                      | 22 |
| Entrar na sua conta Google™               | 23 |
| Navegação tátil                           | 24 |
| Ecrã Principal                            | 25 |
| Personalização                            | 27 |
| Idioma                                    | 27 |
| Data e hora                               | 27 |
| Toque de chamadas e notificações          | 27 |
| Som do teclado                            | 28 |
| Ajustar o volume                          | 28 |
| Activar o modo silencioso ou vibratório   | 28 |
| Imagem de fundo                           | 29 |
| Brilho do ecrã                            | 29 |
| Proteger o seu telefone bloqueando o ecrã | 29 |
| Proteger o seu telefone com encriptação   | 30 |
| Símbolos de estado e notificações         | 33 |

| Gerir as notificações<br>Pastas           |    |
|-------------------------------------------|----|
| Introdução de texto                       | 37 |
| Editar texto                              |    |
| Ligar a redes e dispositivos              | 45 |
| Ligar a redes móveis                      | 45 |
| Wi-Fi <sup>®</sup>                        |    |
| Utilizar o telefone como um Hotspot Wi-Fi |    |
| Wi-Fi Direct <sup>®</sup>                 |    |
| Bluetooth <sup>®</sup>                    | 52 |
| Ligar ao computador                       | 55 |
| Chamadas                                  | 56 |
| Efectuar e desligar chamadas              |    |
| Receber uma chamada                       |    |
| Opções durante chamadas                   |    |
| Definições de chamada                     |    |
| Contactos                                 | 62 |
| Abrir a lista de contactos                |    |
| Adicionar contactos                       | 63 |
| Definir o seu perfil                      | 63 |
| Importar/Exportar contactos               | 63 |
| Contactos favoritos                       | 65 |
| Pesquisar um contacto                     |    |
| Editar contactos                          |    |
| Apagar contactos                          |    |

| Agregar contactos              | 67     |
|--------------------------------|--------|
| Separar contactos              | 67     |
| Email                          | 68     |
| Configurar uma conta de email  |        |
| Receber emails                 | 69     |
| Responder ou reencaminhar um E | mail69 |
| Marcar um email como não-lido  | 69     |
| Apagar um email                | 70     |
| Escrever e enviar emails       | 70     |
| Definições de email            | 71     |
| Gmail™                         | 72     |
| Abrir a pasta Caixa de entrada | 72     |
| Trocar de conta                | 72     |
| Criar ou enviar um email       | 73     |
| Responder ou reencaminhar um e | mail73 |
| Definições do Gmail            | 74     |
| Mensagens                      |        |
| Enviar um SMS/MMS              |        |
| Responder a uma mensagem       |        |
| Reencaminhar uma mensagem      |        |
| Definições de mensagens        |        |
| Câmara                         |        |
| Tirar uma fotografia           |        |
| Gravar um vídeo                |        |

| Galeria                                  | 80 |
|------------------------------------------|----|
| Albums                                   | 80 |
| Imagens                                  | 81 |
| Vídeos                                   | 82 |
| Música                                   | 82 |
| Ver a Biblioteca                         | 82 |
| Definir uma música como toque de chamada | 83 |
| Reproduzir música                        | 83 |
| Listas de reprodução                     | 83 |
| Ecrã de reprodução                       | 86 |
| Vídeo                                    | 87 |
| Rádio FM                                 | 87 |
| Procurar e gravar estações               |    |
| Ouvir rádio                              |    |
| Adicionar uma estação aos favoritos      | 88 |
| Gravar programas de rádio                | 89 |
| Gravador de som                          | 89 |
| Gravar um memorando de voz               |    |
| Reproduzir um memorando de voz           | 90 |
| Google Maps™                             | 90 |
| Activar os servicos de localização       |    |
| Obter a sua localização                  | 91 |
| Outras aplicações                        | 92 |
| Relógio                                  |    |

| Calculadora                                        | 93     |
|----------------------------------------------------|--------|
| Lanterna                                           | 94     |
| Bloco de notas                                     | 94     |
| Ferramentas do SIM                                 | 94     |
| Definições                                         | 96     |
| Redes sem fios e outras                            | 96     |
| Dispositivo                                        |        |
| Pessoal                                            | 102    |
| Contas                                             | 103    |
| Sistema                                            | 105    |
| Questões Frequentes (FAQ)                          | 106    |
| Informações de segurança                           | 111    |
| Segurança                                          | 111    |
| Exposição à Rádio Frequência (RF)                  | 113    |
| Specific Absorption Rate (SAR)                     | 113    |
| Operação junto ao corpo                            | 114    |
| Limitar a exposição a campos de radiofrequência (R | F) 115 |
| Informação Reguladora                              | 115    |
| Distrações                                         | 115    |
| Manuseamento do dispositivo                        | 116    |
| Interferências                                     | 121    |
| Declaração de conformidade RoHS                    | 124    |
| Eliminação do seu equipamento antigo               | 125    |
| DECLARAÇÃO DE CONFORMIDADE CE                      | 126    |

# **O** telefone

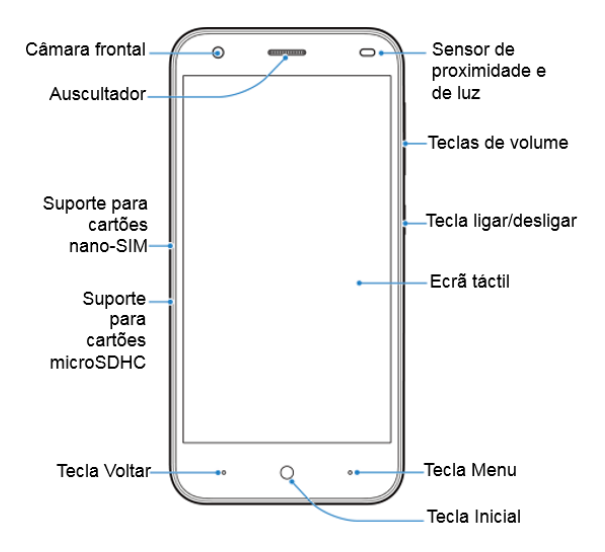

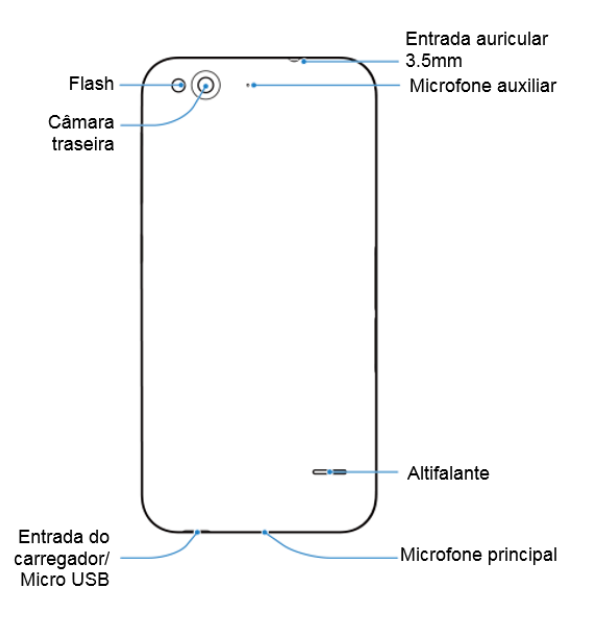

# As teclas

Em baixo são apresentadas as teclas do seu NOS SLIM e a sua função principal, ou seja, quando são premidas uma vez.

| Teclas               | Função Principal                                                      |  |
|----------------------|-----------------------------------------------------------------------|--|
| Tecla Ligar/Desligar | Activa/suspende o ecrã do telefone.                                   |  |
| Tecla Home           | Volta ao ecrã principal (Home).                                       |  |
| Tecla Menu           | Acede às opções do ecrã onde se encontra.                             |  |
| Tecla Voltar         | Volta ao ecrã anterior.                                               |  |
| Teclas de Volume     | Abre o menu de prioridades e aumenta ou diminui o volume do telefone. |  |

Algumas teclas do telefone possuem ainda uma função secundária quando são premidas, sem largar, por alguns segundos:

| Teclas                  | Função Secundária                                                                                                    |  |
|-------------------------|----------------------------------------------------------------------------------------------------|--|
| Tecla<br>Ligar/Desligar | Abre o menu de opções do telefone,<br>onde é possível seleccionar: <b>Desligar,</b><br><b>Modo de avião e Perfil</b> (silencioso,<br>vibrar, normal). |  |
| Tecla Menu              | Mostra as aplicações utilizadas<br>recentemente.                                                                                                    |  |

Tecla Home

NOTA: Pode trocar as posições da Tecla Voltar e da Tecla Menu, acedendo a Definições > Configurar teclas no ecrã principal e seleccione a configuração pretendida.

# Instalar os cartões Nano-SIM

Desligue o telemóvel antes de inserir ou remover o cartão nano-SIM.

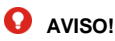

Para evitar danos no telemóvel, não utilize outros tipos de cartão SIM, nem tente utilizar um cartão SIM cortado para nano-SIM. Pode obter um cartão nano-SIM padrão junto do seu operador.

A introdução do cartão e/ou gualguer dano no leitor de cartões é da responsabilidade do utilizador. Caso o cartão figue preso no leitor, dirija-se à loja onde adquiriu o equipamento ou à assistência técnica autorizada.

 Utilize a ferramenta fornecida com o seu telefone, conforme indicado na figura abaixo, para abrir e retirar o suporte para cartões nano-SIM.

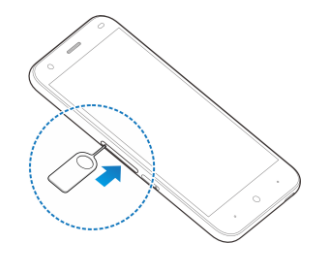

 Puxe o suporte para fora e coloque os cartões nano-SIM no suporte, conforme ilustrado. De seguida, insira novamente o suporte com cuidado.

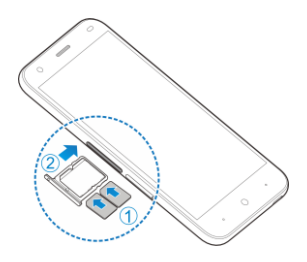

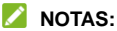

 Coloque o seu cartão nano-SIM LTE, WCDMA ou GSM no Suporte Nano-SIM 1.

Coloque o seu cartão nano-SIM GSM no Suporte Nano-SIM2.

# Instalar o cartão microSDHC™

É possível inserir ou remover um cartão microSDHC enquanto o telemóvel está ligado. Precisa de desmontar o cartão microSDHC antes de o remover.

 Utilize a ferramenta fornecida com o seu telefone, para retirar o suporte para cartões microSDHC, conforme indicado na figura.

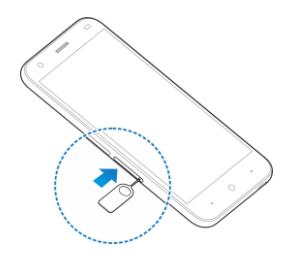

 Puxe o suporte para fora e coloque o cartão no suporte, conforme ilustrado. De seguida, insira novamente o suporte, com cuidado para não o danificar.

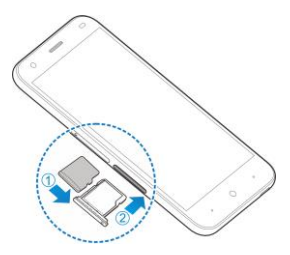

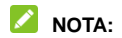

Algumas aplicações podem necessitar de um cartão microSDHC para funcionar normalmente, e poderão armazenar alguns dados no cartão. É por isso recomendado que mantenha um cartão microSDHC inserido no telefone e que não o remova, nem o substitua desnecessariamente.

# Carregar a bateria

A bateria do seu telemóvel deverá ter energia suficiente para o telemóvel ligar. Assim que a bateria estiver totalmente descarregada, deve efectuar uma carga completa.

# O AVISO!

Utilize apenas carregadores e cabos aprovados pela ZTE. A utilização de acessórios não aprovados implicará a perda da garantia e pode danificar o telemóvel ou causar a explosão da bateria.

## CUIDADO:

Não retire, nem substitua, a bateria incorporada do telemóvel. Apenas a ZTE ou um reparador autorizado pela ZTE poderá fazêlo.

Para carregar a bateria do seu telefone siga os seguintes passos:

 Ligue o carregador micro USB à porta correspondente do telefone. Certifique-se que o adaptador é inserido na orientação correcta, não force a entrada do adaptador se este não encaixar facilmente.

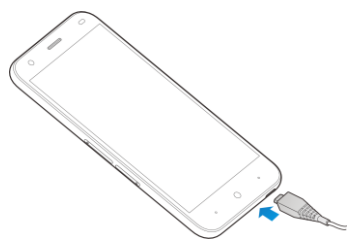

- 2. Ligue o carregador a uma tomada.
- 3. Quando a bateria estiver completamente carregada, desligue o carregador da tomada.

Nota: Se a bateria estiver totalmente descarregada, poderá não conseguir ligar o telemóvel, mesmo que esteja a carregar. Neste caso, deixe o telemóvel a carregar durante, pelo menos, 30 minutos e tente ligar novamente.

# Aumentar a duração da bateria

Aplicações a correr em segundo plano, o nível de brilho do ecrã, Bluetooth, Wi-Fi e GPS gastam a bateria do seu telemóvel. Leia as seguintes dicas que podem ajudá-lo a poupar bateria do seu telemóvel:

- Reduzir a duração da iluminação do ecrã.
- Baixar o brilho do ecrã.
- Desligar a sincronização automática, Wi-Fi, Bluetooth e GPS

quando não estão a ser utilizados.

# Ligar/desligar o telefone

Para ligar/desligar o seu telefone siga os seguintes passos:

- Prima, sem soltar, a Tecla Ligar/Desligar.
- Para desligar o telefone, depois de premir sem soltar a Tecla Ligar/Desligar seleccione a opção Desligar.
- Pressione **OK** na janela de confirmação.

# **Bem-vindo ao Android**

O seu NOS SLIM vem equipado com o sistema operativo da Google<sup>™</sup> para *smartphones*, o Android OS. Se ainda não está familiarizado com este sistema operativo leia atentamente este capítulo.

Dica: Para usufruir de todas as funcionalidades do seu smartphone recomenda-se a utilização de uma conta Google™

# Entrar na sua conta Google™

Quando liga o NOS SLIM pela primeira vez vai-lhe ser pedido para introduzir a sua conta Google, ou criar uma, se desejar.

- Selecione o idioma pretendido deslizando o dedo na lista de idiomas. De seguida toque em .
- 2. Se desejar, selecione uma rede Wi-Fi. Caso contrário toque em Ignorar.
- Vai-lhe ser pedido que introduza o email da sua conta Google. Introduza o seu email e prima seguinte. Introduza de seguida a palavra-passe da sua conta e prima novamente seguinte.

No caso de não possuir nenhuma conta, prima a opção em alternativa, crie uma nova conta

 Aceite os Termos de Utilização e a Política de Privacidade da Google, premindo Aceitar.

Como alternativa, poderá premir não iniciar sessão.

- 5. Configure as suas informações de pagamento e prima **seguinte**.
- 6. Configure as opções dos Serviços Google e prima **seguinte** novamente.

Depois de terminar o assistente de configuração, o seu NOS SLIM está pronto a utilizar

# Navegação tátil

Em baixo são dadas algumas indicações de como utilizar o telefone usando os seus dedos.

Toque os botões, ícones ou aplicações para os seleccionar ou abrir.

- Mantenha o toque para obter as opções disponíveis.
- Deslize o dedo sobre o ecrã, para a esquerda, direita, para cima ou para baixo, para ver mais informações.
- Utilize dois dedos para fazer zoom: afaste-os sobre o ecrã para aumentar uma imagem ou página de internet. Aproximeos para diminuir.

**Nota:** Os controlos tácteis mudam dinamicamente conforme a tarefa que está a executar.

# Ecrã Principal

Para facilitar a utilização do equipamento e tornar todas as suas funcionalidades acessíveis de forma fácil e rápida, o Android OS coloca à sua disposição um grande ecrã estendido na horizontal.

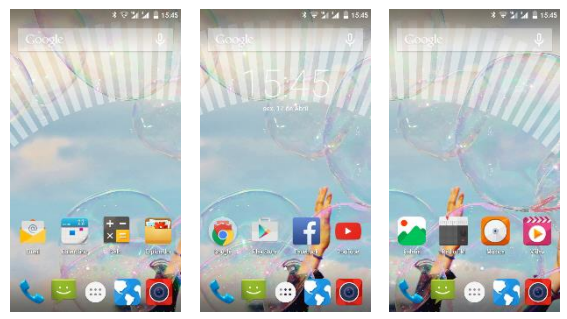

Contudo, apenas uma pequena porção do ecrã é apresentada de cada vez. No caso do seu NOS SLIM, o ecrã está dividido em 3 partes, conforme imagem acima, sendo o ecrã mais à esquerda o **Ecrã Principal**.

Para navegar entre os diversos ecrãs disponíveis basta deslizar o dedo para a esquerda ou para a direita, conforme o ecrã pretendido.

Estes ecrãs são totalmente customizáveis: pode definir a imagem de fundo, adicionar widgets, adicionar atalhos para as

suas aplicações favoritas ou a sua lista de reprodução favorita. Para mais informações sobre a customização do telefone consulte a secção de **Personalização.** 

## Ecrã Principal

Na imagem abaixo é apresentado o ecrã principal do seu telefone. É a este ecrã que regressará se pressionar a **Tecla Home.** 

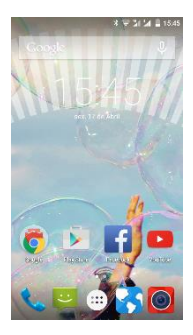

# Personalização

# Idioma

- Toque na Tecla Home > > Definições > Idioma e entrada > Idioma.
- 2. Seleccione o idioma que pretende utilizar.

# Data e hora

- Toque na Tecla Home > <sup>10</sup> > Definições > Data e hora.
- 2. Caso pretenda definir a data e hora manualmente, desmarque **Data e hora automáticas** e **Fuso horário automático**.

# Toque de chamadas e notificações

- Toque na Tecla Home > · Definições > Som e notificações.
- 2. Toque em Toque do telefone ou Toque de notificação predefinido.
- 3. Seleccione um toque.
- 4. Toque em OK.

# Som do teclado

- Toque na Tecla Home > ····· > Definições > Som e notificações > Outros sons.
- 2. Toque em Som do teclado para ligar/desligar o mesmo.

# Ajustar o volume

- Toque na Tecla Home > ····· > Definições > Som e notificações.
- Arraste os botões para ajustar o volume para cada tipo de som.

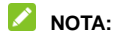

Pode ajustar o volume manualmente quando estiver a reproduzir conteúdo multimédia premindo as **Teclas de Volume**.

# Activar o modo silencioso ou

# vibratório

Para colocar o telefone no modo silencioso ou vibratório siga os seguintes passos.

Prima, sem soltar, a Tecla Ligar/Desligar e toque no ícone
para activar o modo silencioso. Toque no ícone

para activar o modo vibratório ou no ícone 💻 para o modo normal.

Prima a Tecla de Volume para baixo quando nenhuma

29

aplicação multimédia estiver a correr. Quando o ícone <sup>¶</sup> aparecer na barra de estados, o modo vibratório estará activo.

# Imagem de fundo

- Toque na Tecla Home > <sup>((())</sup> > Definições > Ecrã > Imagem de fundo.
- Seleccione a localização da imagem de fundo (Fotografias, Galeria, Imagens de fundo ou Imagens de fundo ativas) e selecione a imagem ou animação que pretende utilizar. Para as imagens da galeria, poderá ser necessário ajustar as mesmas.
- Toque em OK no topo do ecrã para as imagens da Galeria. Toque em Definir imagem de fundo para Imagens de fundo estáticas e animadas e fotografias.

# Brilho do ecrã

- Toque na Tecla Home > <sup>((())</sup> > Definições > Ecrã > Nível de luminosidade.
- 2. Arraste o botão para ajustar o brilho.

# Proteger o seu telefone bloqueando o ecrã

Toque na Tecla Home > <sup>((())</sup> > Definições > Segurança.

- 2. Seleccione Bloqueio de ecrã.
- 3. Escolha a opção desejada, Deslizar rapidamente, Padrão, PIN ou Palavra-passe.
  - Toque em Deslizar rapidamente para desbloquear o ecrá arrastando o dedo para cima. Este é o modo predefinido.
  - Se escolher a opção Padrão, ser-lhe-á pedido um padrão para desbloquear o ecrã cada vez que queira utilizar o seu telefone.
  - Se escolher a opção PIN ou Palavra-passe, ser-lhe-á pedido que introduza um PIN ou uma palavra-passe.

✔ IMPORTANTE: Caso se esqueça do seu padrão de segurança e não tenha nenhuma conta Google associada ao seu telefone, só será possível recuperar o seu telefone através de actualização de software (consultar site de suporte da ZTE @

http://www.ztedevices.com/support/), ou levando-o a um centro de assistência técnica autorizado.

# Proteger o seu telefone com encriptação

Pode encriptar todo o conteúdo do seu telefone caso deseje realmente proteger os dados nele contido. Se encriptar o telefone, deverá introduzir um PIN ou uma palavra-passe para o desbloquear cada vez que o ligar.

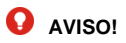

A encriptação é irreversível. A única maneira de reverter a encriptação do telefone é restaurando as definições de fábrica.

Antes de activar a encriptação:

- Defina um bloqueio de ecrã.
- Carregue totalmente a bateria e mantenha o carregador ligado durante o processo de encriptação.
- Certifique-se de que o processo de encriptação não é interrompido, este demora uma hora, aproximadamente.

Para encriptar o seu telefone:

 Toque na Tecla Home > <sup>100</sup> > Definições > Segurança > Encriptar telefone a partir do Ecrã Principal.

Leia atentamente a informação que lhe é apresentada no ecrã e prima **Encriptar telefone**. Caso a bateria não tenha carga suficiente, não lhe será possível iniciar o processo de encriptação.

Se mudar de ideias toque na Tecla Voltar.

# O AVISO!

Se interromper o processo de encriptação, os seus dados poderão ser perdidos.

- 2. Toque em Encriptar telefone.
- 3. Introduza o PIN ou palavra-passe que definiu anteriormente e prima **Seguinte**.
- 4. Toque em Encriptar telefone novamente.

O processo de encriptação irá então começar e o seu progresso

será visível no ecrã do telefone. Este processo poderá demorar uma hora e o telefone poderá reiniciar uma ou mais vezes.

Quando o processo estiver concluído, ser-lhe-á pedido que introduza o PIN ou palavra-passe que definiu.

# Símbolos de estado e notificações

No topo do ecrã, o Android OS mostra-lhe o estado do telefone através da Barra de Estado e Notificações:

Do lado direito da barra, e sempre visível, aparecem os ícones de estado da bateria, ligações 2G/3G/4G e ainda o relógio.

Seguem-se os ícones disponíveis e que lhe permitirão monitorizar o estado do seu telefone.

| G  | GPRS disponível                   | $\bigtriangleup$ | Sem sinal                |
|----|-----------------------------------|------------------|--------------------------|
| Е  | EDGE disponível                   | h.               | Intensidade do sinal     |
| 3G | 3G disponível                     |                  | Auricular com fio ligado |
| 4G | 4G disponível                     | ?                | Sem cartão SIM           |
| ¥  | Modo de avião                     | $\bigcirc$       | Alarme activo            |
|    | Bateria descarregada              | $\oslash$        | Som desligado            |
|    | Bateria muito fraca               | վ_ի              | Modo vibrar              |
| Ť. | Bateria parcialmente descarregada | *                | Bluetooth ligado         |

|              | Bateria cheia      | ((t- | Wi-Fi ligado |
|--------------|--------------------|------|--------------|
| <b>G</b> / 🖸 | Bateria a carregar | (ft- | Wi-Fi em uso |

# Gerir as notificações

# Ícones de notificação

Do lado esquerdo surgem as notificações – sempre que realiza uma acção, como instalar uma aplicação, ligar o Wi-Fi ou receber um SMS, uma notificação irá aparecer.

Seguem-se os ícones disponíveis e que poderão aparecer na Barra de Estado e Notificações do seu telefone.

| 9).                   | Novo SMS                   | 8 | Cartão microSDHC<br>desmontado |
|-----------------------|----------------------------|---|--------------------------------|
| <b>(</b> (:           | Novo MMS                   |   | Cartão microSDHC<br>removido   |
| $\left \right\rangle$ | Novo email                 | 1 | Evento agendado                |
| $\sum$                | Novo email<br>(Gmail™)     |   | Chamada retida                 |
| !                     | Falha ao enviar<br>SMS/MMS | ? | Nova rede Wi-Fi detectada      |

| ř | Chamada perdida              | +        | A receber dados      |
|---|------------------------------|----------|----------------------|
| ړ | Chamada em curso             | <u>+</u> | A enviar dados       |
| ţ | USB ligado                   | ÷.       | USB tethering ligado |
|   | A reproduzir                 | (t-      | Hotspot Wi-Fi ligado |
| Ê | Actualizações<br>disponíveis | •        | GPS ligado           |

## Abrir/fechar o painel de notificações

Para ver mais informações sobre as notificações actuais, abra o Painel de Notificações deslizando a Barra de Estados e Notificações para baixo.

No **Painel de Notificações** pode consultar todas as notificações pendentes. Se clicar numa notificação, a aplicação ou menu associado a essa notificação irá abrir/iniciar. Para a remover, deslize o dedo sobre a notificação para a esquerda ou para a direita. Para remover todas as notificações, prima in canto inferior direito.

Dica: Pode abrir as definições rápidas do telefone se deslizar novamente para baixo a Barra de Estados e Notificações.

## Definições rápidas

Use as definições rápidas no **Painel de Notificações** para ver ou alterar as definições mais comuns do seu telefone.

Para aceder às **Definições Rápidas**, abra o **Painel de Notificações** e deslize novamente o **Painel de Notificações** para baixo. Estas são:

- Brilho: Arraste a barra para definir manualmente o brilho do ecrã.
- Wi-Fi: Prima o ícone para ligar ou desligar o Wi-Fi. Para abrir as definições Wi-Fi, prima Wi-Fi (por baixo do ícone) ou o nome da rede.
- Bluetooth: Prima o ícone para ligar ou desligar o Bluetooth. Para abrir as definições Bluetooth, prima Bluetooth (por baixo do ícone).
- Dados: Prima o ícone indicador da sua rede móvel para abrir as opções relativas aos dados móveis.
- Modo avião: Prima para ligar ou desligar o modo avião.
- Rotação Automática: Prima para activar ou desactivar a rotação automática.
- Transmitir ecrã: Prima para transmitir o ecrã do seu telemóvel para dispositivos Chromecast ou equipamentos com suporte Miracast.

## Pastas

Pode organizar o seu telefone criando pastas com aplicações.

## Criar uma pasta

1. Coloque no Ecrã um item que deseja colocar dentro de uma pasta.
- Arraste um segundo item, no Ecrã ou na Lista de Aplicações, para cima do primeiro item.
- Quando um círculo aparecer à volta do primeiro item, solte o segundo item e uma pasta será criada.

#### Mudar o nome de uma pasta

- 1. Toque na pasta que deseja mudar o nome para a abrir.
- 2. Toque no nome da pasta e introduza um novo nome.

#### Adicionar aplicações em pastas

 Arraste os ícones das aplicações que quer adicionar para a pasta pretendida.

#### Remover aplicações das pastas

- 1. Toque na pasta que contém a aplicação.
- Toque sem soltar na aplicação e arraste-a para o Ecrã Principal.

# Introdução de texto

A introdução de texto no Android OS é feita através de um teclado virtual que aparece no ecrã sempre que necessitar dele. O Android OS oferece-lhe diversos teclados. Pode esconder o teclado premindo a **Tecla Voltar**.

### Teclado Android

O Teclado Android é semelhante ao teclado de um computador tradicional, denominado teclado QWERTY. Este pode ser apresentado na disposição normal (modo vertical) ou em modo expandido (modo horizontal), virando o seu telefone de lado.

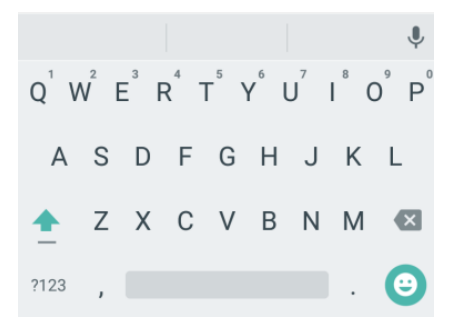

Se pretende utilizar o teclado horizontal, deve selecionar a caixa de verificação Rodar ecrã automaticamente em Definições > Acessibilidade.

Nota: O teclado horizontal QWERTY não é suportado em toda as aplicações

 Toque nas teclas alfabéticas para introduzir letras. Toque sem largar as teclas para introduzir as letras com acento ou números que estão associados à tecla. Por exemplo, para introduzir a letra é, toque sem largar a tecla e<sup>a</sup> e verifique as opções apresentadas. Deslize o dedo e escolha o é.

- Toque em 
   para alternar entre maiúsculas e minúsculas. O símbolo desta tecla muda consoante a forma de introdução:

   para minúsculas, 
   para maiúsculas, e quando o Caps Lock está activo.
- Toque em A para apagar um ou vários caracteres que já introduziu.
- Toque em <sup>?123</sup> para introduzir números e símbolos. Depois pode tocar em <sup>ε\<</sup> para ver outros símbolos.
- Toque em 
   <sup>(2)</sup> para introduzir um sorriso; mantenha premido para inserir outras caras.

#### Teclado TouchPal X

O **Teclado TouchPal X** segue o mesmo modelo que o **Teclado Android** mas com uma particularidade: a introdução de texto pode ser feita apenas deslizando o dedo através das diversas teclas que formam as palavras (TouchPal Curve<sup>TM</sup>).

O Touchpal oferece três métodos de introdução: Teclado QWERTY, Teclado reduzido e o teclado numérico de 12 teclas.

#### Teclado QWERTY

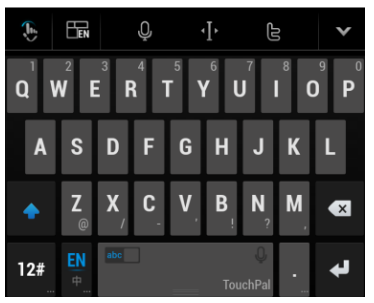

- Toque nas teclas alfabéticas para introduzir letras.
- Toque em para alternar entre maiúsculas e minúsculas. O símbolo desta tecla muda consoante a forma de introdução:
   para minúsculas, para maiúsculas, e quando o Caps Lock está activo.
- Deslize para a direita para activar a predição de palavras. Deslize para a esquerda para desactivar a predição.
- Toque em 22 para introduzir dígitos, símbolos e outros textos pré-definidos. Prima 1/3, 2/3 e 3/3 para ver mais símbolos.

- Toque em X para apagar um ou vários caracteres que já introduziu.
- Toque em La para aceder às definições do teclado TouchPal.
- Toque em para abrir as opções de edição. Pode escolher cortar, copiar, colar ou apagar texto ou ainda mover o cursor.
- Toque em Para usar o método de introdução por voz.
- Toque em Para esconder o teclado virtual.

#### Teclado de 12 teclas

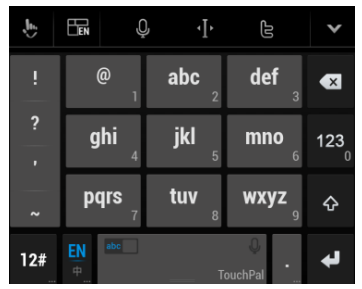

#### Teclado reduzido

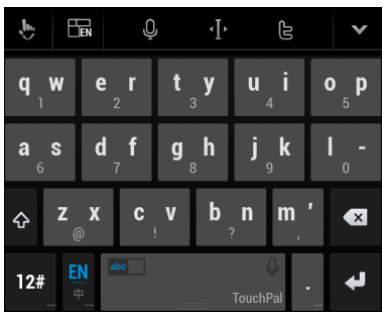

Toque numa tecla repetidamente até aparecer a letra ou símbolo desejado.

#### Activar e utilizar o TouchPal Curve:

- Com o teclado TouchPal aberto, prima > 0 e selecione a opção TouchPal Curve®.
- Deslize o seu dedo de letra em letra, sem o levantar, até completar a palavra que deseja formar.

Nota: O método de introdução Curve só está disponível no Teclado QWERTY.

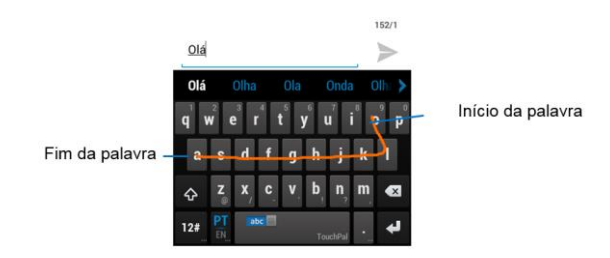

#### Dicas para o uso do teclado TouchPal:

- Ignore as letras duplicadas O teclado TouchPal corrige-as automaticamente.
- Levante o seu dedo no fim de cada palavra. Um espaço é adicionado automaticamente quando começar a escrever outra palavra.

#### Definições de inserção táctil

É possível configurar as definições para a inserção táctil indo a **Definições > Idioma e entrada**.

Na secção TECLADO E MÉTODOS DE INTRODUÇÃO, pode seleccionar as definições para o Teclado do Android e para o Teclado TouchPal.

## **Editar texto**

**Mover o cursor:** Toque onde deseja introduzir texto. O cursor pisca na nova posição e um ícone aparece por baixo do mesmo. Arraste o ícone para mover o cursor.

- Seleccionar texto: Prima sem largar ou dê um toque duplo no texto para o seleccionar.
- Cortar, copiar, colar: Seleccione o texto que deseja alterar e prima o botão correspondente à acção: Cortar Copiar ou Colar

# Ligar a redes e dispositivos

# Ligar a redes móveis

#### Gerir os cartões Nano-SIM

Pode activar/desactivar os cartões Nano-SIM, seleccionar o cartão preferido para chamadas e mensagens.

#### Activar/Desactivar cartões Nano-SIM:

- Toque em Definições > Cartões SIM a partir do Ecrã Principal.
- 2. Toque no botão correspondente ao SIM que quer activar/desactivar.

#### Seleccionar o cartão preferido:

- Toque na Tecla Home > ···· > Definições > Cartões SIM a partir do Ecrã Principal.
- Toque em Chamadas ou Mensagens SMS e selecione o cartão que deseja utilizar.

#### Seleccionar o modo de rede preferido

- Toque na Tecla Home > ····· > Definições > Mais > Redes móveis > Tipo de rede preferencial a partir do Ecrã Principal.
- 2. Seleccione o tipo de rede que pretende utilizar.

#### Activar/desactivar os dados móveis

- Toque na Tecla Home > ····· > Definições > Utilização de dados a partir do Ecrã Principal.
- Toque no botão à direita de Dados de rede móvel para activar os dados móvels. Toque novamente para desactivar.

#### Activar dados em roaming:

- Toque na Tecla Home > ····· > Definições > Mais > Dados móveis a partir do Ecrã Principal.
- 2. Toque no separador SIM1.
- 3. Seleccione a caixa de selecção Roaming de dados.

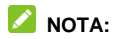

Os dados em roaming podem trazer custos adicionais. Consulte junto à sua operadora.

#### Adicionar uma nova ligação de dados

Antes de começar, obtenha a seguinte informação através do operador respectivo.

- Nome do Ponto de Acesso (APN).
- Nome de utilizador e palavra-passe, se necessário.
- IP do servidor e número da porta, se a rede usar um servidor de proxy.
- Toque em Definições > Mais > Dados móveis a partir do Ecrã Principal.
- 2. Escolha a opção Pontos de acesso (APN).
- 3. Prima 🖲 no topo do ecrã.
- Toque em Nome para introduzir o nome do novo APN (Pode chamar-lhe o que quiser).
- 5. Toque em **APN** para introduzir o APN que pretende adicionar.
- 6. Toque em **Proxy** e **Porta** para introduzir o IP do servidor e a porta, se a rede usar um servidor de *proxy*.
- Toque e introduza o Nome de utilizador e Palavra-passe (Caso estes campos não sejam necessários, deixe-os em branco).

- 8. Se necessário, toque e introduza o Tipo de APN.
- 9. Toque em **a** > **Guardar** para concluir.

# 💋 NOTA:

Se quiser repor as predefinições do APN, prima **Tecla Menu >** Repor predefinição.

# Wi-Fi<sup>®</sup>

O Wi-Fi fornece um acesso à Internet sem fios para distâncias até 100 metros.

#### Ligar o Wi-Fi

- Toque na Tecla Home > ···· > Definições > Wi-Fi a partir do Ecrã Principal.
- Deslize o botão para a posição Ativado para ligar o Wi-Fi.

As redes Wi-Fi que o seu telefone detectar e as suas definições de segurança serão então apresentadas. Se o telefone detectar uma rede a que se tenha ligado previamente, irá ligar-se a esta automaticamente

- 3. Toque na rede a que se deseja ligar para iniciar a ligação.
- 4. Se a rede estiver protegida por uma palavra-passe terá de introduzir a mesma.

#### Adicionar uma rede Wi-Fi

Caso pretenda adicionar uma rede que esteja fora de alcance ou que não esteja a emitir o seu nome (SSID), siga os seguintes passos.

- Toque na Tecla Home > ····· > Definições > Wi-Fi a partir do Ecrã Principal.
- 2. Deslize o botão para a posição Ativado para ligar o Wi-Fi.
- 3. Prima Tecla Menu > Adicionar rede.
- Introduza o nome da rede (SSID). Se necessário, introduza também os parâmetros de segurança (tipo, palavra-passe).
- 5. Prima Guardar.

#### Remover uma rede Wi-Fi

Caso pretenda remover as configurações de uma rede Wi-Fi previamente utilizada, siga os seguintes passos.

- Toque na Tecla Home > ····· > Definições > Wi-Fi a partir do Ecrã Principal.
- 2. Deslize o botão para a posição Ativado para ligar o Wi-Fi.
- Seleccione a rede cujas configurações deseja remover e prima Esquecer.

#### Utilizar o telefone como um modem

Pode aceder à internet no seu computador usando o telefone como um modem. Esta função vai gerar trafego de dados e pode resultar em custos adicionais. Por favor contacte o seu operador para mais detalhes.

#### Activar a função modem do telefone

- 1. Ligue o seu telefone ao computador através de um cabo USB.
- Prima Tecla Home > ····· > Definições > Mais > Partilha de Internet.
- Seleccione a opção Ligação USB. Uma nova ligação de rede será criada no seu computador.

#### Desactivar a função modem do telefone

Pode também aceder directamente a estas opções através do barra de estados e notificações.

# Utilizar o telefone como um Hotspot Wi-Fi

Pode utilizar o telefone como um Hotspot Wi-Fi, fornecendo uma ligação Wi-Fi a um ou múltiplos computadores ou a outro tipo de dispositivos. Esta função vai gerar tráfego de dados e pode resultar em custos adicionais. Por favor contacte a NOS para mais detalhes.

Nota: Quando esta funcionalidade está activa, não é possível aceder à internet via Wi-Fi com nenhuma das aplicações do telefone.

#### Activar o Hotspot Wi-Fi

- Prima Tecla Home > <sup>100</sup> > Definições > Mais > Partilha de Internet.
- 2. Seleccione a opção Hotspot Wi-Fi.
- 3. Toque em Configurar o ponto de acesso Wi-Fi para configurar o hotspot.
- Altere o nome do hotspot e as definições de segurança, se necessário.

O hotspot predefinido está protegido com uma chave WPA2 PSK. Para consultar a chave deve activar a opção **Mostrar** palavra-passe.

 Toque em Guardar. Agora já pode detectar o hotspot Wi-Fi com outros dispositivos.

#### Desactivar o hotspot Wi-Fi

Para desactivar a função de modem, Prima **Tecla Home >** >> **Definições > Mais > Partilha de Internet** e desmarque a opção **Hotspot Wi-Fi**.

Pode também aceder directamente a estas opções através da barra de estados e notificações.

# Wi-Fi Direct®

Wi-Fi Direct permite ligar vários dispositivos Wi-Fi sem ser necessário um *hotspot* Wi-Fi.

NOTA: Ao activar esta função irá desligar a sua ligação Wi-Fi actual.

#### Emparelhar com outro dispositivo Wi-Fi Direct<sup>®</sup>

- Toque na Tecla Home > · > Definições > Wi-Fi a partir do Ecrã Principal.
- Toque na Tecla Menu > Avançadas > Wi-Fi direct para activar o Wi-Fi Direct.
- O seu telefone irá procurar outros dispositivos com o Wi-Fi Direct ligado.
- Toque no nome do dispositivo com o qual pretende emparelhar.
   O PIN, quando necessário, terá de ser o mesmo para os dois dispositivos.

# **Bluetooth**<sup>®</sup>

O Bluetooth® oferece-lhe comunicação sem fios de curto

alcance. Os telefones e outros dispositivos com capacidades Bluetooth podem trocar informação a uma distância máxima de 10 metros sem uma ligação física. Antes de iniciarem a comunicação devem 'ver' e poder ser 'vistos' por outros dispositivos.

#### Ligar/desligar o Bluetooth

- Toque na Tecla Home > · Definições > Bluetooth a partir do Ecrã Principal.
- Deslize o botão para a posição Ativado. Se desejar desligar o Bluetooth, deslize o botão para a posição Desativado.

Quando a função Bluetooth estiver ligada aparecerá na barra de

estados e notificações o ícone 🚨

#### Mudar o nome do seu telefone

Quando o seu telefone se torna visível a outros dispositivos Bluetooth, este será detectado pelo nome que se encontra configurado. O nome predefinido para este produto é *NOS SLIM.* 

- Toque na Tecla Home > ····· > Definições > Bluetooth a partir do Ecrã Principal.
- 2. Deslize o botão para a posição Ativado.
- 3. Prima Tecla Menu > Mudar o nome deste dispositivo.
- 4. Altere o nome para o nome pretendido e prima Mudar o

nome.

#### Emparelhar com outro dispositivo Bluetooth

Emparelhar o seu telefone com outro telefone ou dispositivo Bluetooth significa que estes podem trocar informação.

- Toque na Tecla Home > ···· > Definições > Bluetooth a partir do Ecrã Principal.
- 2. Deslize o botão para a posição Ativado.
- 3. Toque no dispositivo com o qual pretende emparelhar.
- 4. Se necessário, introduza um PIN e toque em OK.

O PIN, quando necessário, terá de ser o mesmo para os dois dispositivos.

#### Desemparelhar um dispositivo Bluetooth

Pode fazer com que o seu telefone desemparelhe com um dispositivo com o qual estava emparelhado, fazendo com que este apague as definições da ligação. Caso volte a emparelhar com este dispositivo, pode ser necessário voltar a introduzir o PIN criado.

- Toque na Tecla Home > (11) > Definições > Bluetooth a partir do Ecrã Principal e verifique que o Bluetooth está ligado.
- Na lista de dispositivos emparelhados, toque no ícone ao lado do dispositivo que deseja desemparelhar.

3. Prima Esquecer.

## Ligar ao computador

Pode ligar-se a um computador através de um cabo USB e assim transferir dados entre o computador e o telemóvel.

Para ligar a partilha de dados siga os seguintes passos.

- Ligue o seu dispositivo ao computador através de um cabo USB.
- Abra o Painel de Notificações e toque na notificação de ligação USB.
- 3. Escolha uma das seguintes opções.
  - Aparelho multimédia (MTP): Permite transferir ficheiros multimédia no Windows ou através da Transferência de ficheiros Android no Mac OS.
  - Câmara (PTP): Permite transferir fotografias utilizando o software da câmara e quaisquer ficheiros em computadores que não suportem MTP.
  - Armazenamento USB: Permite transferir todo o tipo de ficheiros.

- Apenas carregar: Permite definir que a ligação USB será apenas para carregar a bateria do dispositivo.
- CD-ROM virtual: Mostrar um CD-ROM virtual com software útil.

Para desligar o dispositivo do computador basta remover o cabo USB.

# Chamadas

Existem várias formas de fazer uma chamada com o seu NOS SLIM: a partir do marcador, a partir da lista de contactos, a partir de uma mensagem, etc.

# Efectuar e desligar chamadas

#### Efectuar uma chamada a partir do marcador

- Prima a Tecla Home > <sup>1</sup>/<sub>2</sub>.
- Prima Dara aceder ao marcador, introduza o número de telefone ou o nome do contacto a quem pretende telefonar.

Nota: O seu telefone lista automaticamente todos os

contactos que correspondem aos caracteres introduzidos.

Para apagar um carácter toque em 🔍, ou continue a tocar para apagar todos os caracteres.

3. Toque em 🕓 para chamar.

NOTA: Para chamadas internacionais, prima sem largar, a

tecla 0 para introduzir o símbolo "+".

# Efectuar uma chamada a partir dos contactos

- 1. Prima a Tecla Home > 😇 > 🔼
- Deslize o seu dedo para percorrer a lista de contactos e encontrar contacto pretendido.
- 3. Prima o contacto para abrir a ficha de contacto.

Toque no número de telefone para iniciar a chamada

# Efectuar uma chamada a partir do registo de chamadas

 Prima a Tecla Home > Se e seleccione o separador Recentes.
 Toque número ou contacto que pretende telefonar.

Selecione a opcão Telefonar de volta

#### Efectuar uma chamada a partir de um SMS

Se uma mensagem de texto incluir um número que pretende utilizar, pode seleccionar esse número para fazer uma chamada.

1. Prima a Tecla Home > 🙂 > 😕 e toque na mensagem

aue contém o número de telefone que pretende utilizar.

Toque em 🍾

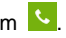

#### Desligar uma chamada

Durante chamadas, toque em o ecrã de chamadas

#### Receber uma chamada

Ao receber uma chamada, o seu telefone irá ligar o ecrã avisando-o da chamada e, dependendo do modo (Silencioso, Geral) e da configuração, irá tocar e/ou vibrar.

Na mesma óptica da simplificação e redução de teclas, as teclas de ligar/atender e desligar/rejeitar foram removidas e substituídas por accões no ecrã. Estas accões são explicadas de seguida.

#### Atender uma chamada

Para atender uma chamada, prima o ícone 🕓 e arraste-o para

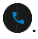

~

NOTA:

Para silenciar o toque de chamada, pressione uma das **Teclas** de Volume.

#### Rejeitar chamada

Para rejeitar a chamada, prima o ícone 🕓 e arraste-o para

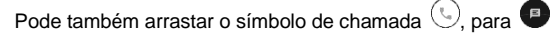

para rejeitar a chamada com uma mensagem de texto

# **Opções durante chamadas**

No ecrã de chamadas tem várias opções disponíveis:

- Toque em Nara silenciar/activar o seu microfone.
- Toque em C para efectuar uma nova chamada colocando a actual em espera.
- Toque em 🦉 para activar o teclado.
- Toque em II para reter a chamada actual.
- Toque em para desligar a chamada actual.

# O AVISO!

Devido a volumes elevados não coloque o telefone junto ao ouvido quando estiver a utilizar o altifalante.

# Definições de chamada

Nas definições de chamadas pode configurar o comportamento do seu telefone quando faz ou recebe chamadas: pode limitar as chamadas usando a opção de marcação fixa, definir números para marcação rápida ou definir quando reencaminhar chamadas.

Para aceder às Definições de Chamadas, a partir do Ecrã

Principal, prima a Tecla Home > 🌭 > Tecla Menu >

Definições > Definições de chamadas.

| Correio de voz                  | Permite-lhe configurar o correio de voz.                                                                                                    |                                                                                                    |
|---------------------------------|----------------------------------------------------------------------------------------------------|----------------------------------------------------------------------------------------------------|
| Marcação fixa<br>(FDN)          | Permite-lhe limitar as chamadas efectuadas a<br>um conjunto fixo de números. Para activar<br>esta função terá de introduzir o código PIN2<br>do seu cartão SIM.                                                                                             |                                                                                                    |
| Reencaminhamento<br>de chamadas | Permite-lhe reencaminhar as chamadas<br>recebidas para um número diferente. É<br>possível seleccionar quando reencaminhar:<br>Reencaminhar sempre, Reencaminhar<br>quando ocupado, Reencaminhar quando<br>não atende ou Reencaminhar quando<br>inacessível. |                                                                                                    |
| Barramento de<br>Chamadas       | Permite-lhe proibir certos tipos de chamadas.                                                                                                    |                                                                                                    |
| Definições<br>adicionais        | Identificação<br>de<br>chamadas                                                                                                    | Permite-lhe optar por mostrar o<br>seu número nas chamadas<br>efectuadas.                                |
|                                 | Chamada<br>em espera                                                                                                    | Permite-lhe optar por ser<br>notificado quando recebe uma<br>chamada durante uma<br>chamada já em curso. |

# Contactos

Poderá guardar contactos na memória do telefone, no seu cartão SIM ou na conta Google configurada. Se guardar a informação no cartão SIM, só poderá guardar o nome e o número de telefone. Contudo, se guardar a informação na memória do telefone ou na conta Google, pode adicionar mais informação, como o endereço de email, morada, imagens ou páginas web.

# Abrir a lista de contactos

- Toque na Tecla Home > (1) > 2 para abrir os Contactos.
- 2. Deslize para cima ou para baixo para ver os seus contactos.
- 3. Toque num contacto para ver os seus detalhes.

#### NOTA:

De forma a simplificar o acesso à informação, no topo do Ecrã de Contactos existem dois separadores: **Favoritos** e **Todos.** 

Do lado direito do ecrã tem disponível uma barra de deslocação na lista de contactos. Para ir directamente para uma letra, prima sem soltar e arraste até à letra pretendida.

# Adicionar contactos

- 1. Toque na Tecla Home > 😇 > 📥
- 2. Prima 😑 para adicionar um novo contacto.
- 3. Seleccione o tipo e o local onde quer guardar o contacto.
- Introduza o nome, números de telefone, endereços de email, endereços IM, endereço postal, etc.
- 5. Toque em 🔽 para guardar o contacto.

## Definir o seu perfil

Pode criar um perfil com os seus dados e contactos no seu telefone.

- 1. Toque na Tecla Home > 😇 > 본
- No topo da lista de contactos encontrará o seu perfil. Prima em Configurar o meu perfil para abrir.
- Adicione a sua informação e toque em

## Importar/Exportar contactos

#### Importar contactos do cartão SIM

- 1. Toque na Tecla Home > 😬 > 🔼
- 2. Toque na Tecla Menu > Importar/exportar > Importar de

#### cartão USIM1/Importar de cartão USIM2.

- 3. Seleccione para onde pretende importar os contactos.
- 4. Seleccione os contactos que deseja importar e toque em

#### Importar contactos do cartão microSDHC

- 1. Toque na Tecla Home > 🚥 > 🔼
- Toque na Tecla Menu > Importar/exportar > Importar do armazenamento.
- Seleccione para onde pretende importar os contactos.
- Seleccione os ficheiros vCard e toque em OK.

#### Exportar contactos para o cartão SIM

- 1. Toque na Tecla Home > 📟 > 🔼
- 2. Toque na Tecla Menu > Importar/exportar > Exportar para Cartão USIM1/Exportar para cartão USIM2.
- Seleccione os contactos que deseia exportar e toque em

#### $\checkmark$

#### Exportar contactos para o cartão microSDHC

- 1. Toque na Tecla Home > 🚥 > 🔁
- 2. Toque na Tecla Menu > Importar/exportar > Exportar para

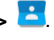

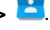

#### o armazenamento.

3. Toque em OK para criar o ficheiro vCard no cartão microSD.

#### Partilhar todos os contactos

- 1. Toque na Tecla Home > 😇 > 📥
- 2. Toque na Tecla Menu > Importar/exportar > Partilhar contactos visíveis.
- 3. Seleccione o modo de partilha (Bluetooth, Gmail, Mensagens,etc)

# **Contactos favoritos**

No separador **FAVORITOS** poderá encontrar os seus contactos favoritos e os que são contactados frequentemente.

#### Adicionar um contacto aos favoritos

- Toque na Tecla Home > · > · e toque no separador TODOS.
- 2. Seleccione o contacto que deseja adicionar aos favoritos e

toque em 🔯 no topo do ecrã.

#### Remover um contacto dos favoritos

1. Toque na Tecla Home > 🤍 > 🔁 e toque no separador

#### FAVORITOS.

Seleccione o contacto que deseja remover dos favoritos e

toque em 🔀 ao lado do contacto.

#### Pesquisar um contacto

- 1. Toque na Tecla Home > 😳 > 🛃
- 2. Toque em Q no topo do ecrã.
- 3. Insira o nome do contacto que está à procura. Os contactos que coincidem serão listados.

## Editar contactos

- 1. Toque na Tecla Home > 📖 > 🔼
- Procure e seleccione o contacto a editar e toque em .
- Altere os campos desejados e prima

# Apagar contactos

- 1. Toque na Tecla Home > 📴
- 2. Toque na Tecla Menu > Seleccionar contactos.
- Seleccione os contactos que deseia apagar.
- Toque na Tecla Menu > Eliminar.

5. Toque em **OK** para confirmar.

## Agregar contactos

O seu telefone pode lidar com múltiplas contas ao mesmo tempo (por ex, Google e Microsoft Exchange ActiveSync). Ao sincronizar as contas com o seu telefone, este irá criar contactos separados para cada conta.

Caso pretenda agregar contactos várias contas, siga os seguintes passos.

- 1. Toque na Tecla Home > 🕮 > 🔼
- Escolha o contacto que deseja agregar com outros contactos. Este será o contacto a apresentar depois da associação.
- 3. Toque em 🚺 e depois toque em 🔋 > Associar.
- Escolha os contactos que deseja associar. A informação destes contactos será adicionada ao primeiro contacto e estes deixarão de aparecer na lista de contactos.

## Separar contactos

Caso tenha associado os contactos errados, pode separar a informação como se nada tivesse acontecido. Para reverter a associação de contactos siga os seguintes passos.

1. Toque na Tecla Home > 📟 > 🔼

- 2. Escolha o contacto que deseja separar.
- 3. Toque em 🚺 e depois toque em 🔋 > Separar.
- 4. Prima OK para confirmar.

# Email

# Configurar uma conta de email

 Quando aceder pela primeira vez à aplicação de Email, vai ser solicitado que introduza o seu endereço de email e a palavra-passe.

NOTA: O NOS SLIM conhece as definições de vários fornecedores de email. Se o seu serviço de email estiver nessa lista, o telefone irá automaticamente introduzir as definições de recepção/envio. Caso pretenda configurar a sua conta de email manualmente, prima configuração manual

- Após a introdução do seu endereço de email e palavrapasse, o telefone irá verificar a validade da sua conta.
   NOTA: Se for avisado de que não foi possível completar a configuração, deverá corrigir/verificar as definições. Se o problema persistir, contacte o seu fornecedor de correio electrónico para mais informações
- Siga as instruções apresentadas no ecrã para concluir o processo de configuração.

O seu telefone irá apresentar a caixa de entrada do seu email e começar a transferir as mensagens.

## **Receber emails**

Para verificar a existência de novos emails, prima sem soltar

qualquer ponto da caixa de entrada e arraste o dedo para

baixo. O ícone 🕒 irá então aparecer no ecrã.

## Responder ou reencaminhar um Email

- No Ecrã de Email, abra o email a que pretende responder ou reencaminhar.
  - Para responder ao remetente, toque em
  - Para responder a todos, toque em
  - Para reencaminhar um email toque em
- 2. Escreva o email e prima **>** para enviar.

#### Marcar um email como não-lido

Se pretender marcar um ou mais emails como não-lidos, siga os seguintes passos:

· No email que pretende marcar como não-lido, toque em

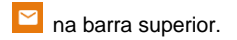

 Na caixa de entrada escolha os emails que deseja marcar como não-lidos e prima .

# Apagar um email

Caso pretenda apagar um ou mais emails, siga os seguintes passos.

- Na caixa de entrada ou numa lista de emails, escolha os emails que deseja apagar e prima

#### Escrever e enviar emails

Depois de criar uma conta de email, já pode escrever e enviar mensagens de email.

- No Ecrã de Email prima Opara escrever um novo email.
- 2. Toque no campo Para e introduza o endereço do destinatário.

À medida que introduz o endereço, os endereços guardados nos seus Contactos que coincidem são apresentados. Pode então seleccionar o destinatário pretendido.

- 3. Introduza o assunto e o conteúdo do seu email.
- 4. Toque em Para adicionar ficheiros ao email.
- 5. Toque em **>** no topo do ecrã para enviar o email.

### Definições de email

Para as definições da conta, no Ecrã de Email prima Definições e seleccione a conta que pretende configurar. Para as definições da aplicação e outras definições, escolha Definições Gerais para abrir as definições gerais da aplicação de email.

# Gmail™

## Abrir a pasta Caixa de entrada

Toque na pasta **Google** folder no Ecrã Principal e selecione **Gmail** para abrir a aplicação.

Caso não tenha iniciado a sessão na sua conta Google, ser-lheá pedido para o fazer ou, em caso de não possuir uma conta Google, poderá criar uma conta nova.

Deslize o dedo para baixo para actualizar a sua pasta A Receber e descarregar novas mensagens.

# Trocar de conta

A aplicação **Gmail** mostra apenas as conversas, mensagens e definições de uma conta Google. Caso tenha mais de uma conta Google adicionada no seu telefone, pode trocar entre as contas.

- A partir da pasta Caixa de entrada, toque em en no canto superior esquerdo.
- Seleccione a conta que deseja ver e a pasta A Receber da aplicação passará a mostrar a conta seleccionada.
# Criar ou enviar um email

- 1. Toque na pasta **Google** folder no Ecrã Principal e selecione **Gmail** para abrir a aplicação.
- 2. Toque no ícone 🕗 para começar a redigir um email.
- 3. Toque no campo Para e introduza o endereço do destinatário.
- À medida que introduz o endereço, os endereços guardados nos seus Contactos que coincidem são apresentados. Pode então tocar no destinatário pretendido.
- 5. Introduza o assunto e o conteúdo do seu email.
- Prima Tecla Menu > Anexar ficheiro para adicionar ficheiros ao email.
- 7. Toque em **b** no topo do ecrã para enviar o email.

# Responder ou reencaminhar um email

- Na aplicação Gmail, abra o email a que pretende responder ou reencaminhar.
  - Para responder ao remetente, toque em
  - Para responder a todos toque em 
     > Responder a todos.
  - Para reencaminhar o email toque em > Encaminhar.
- 2. Escreva o email e prima **>** para enviar.

# Definições do Gmail

Para as definições da conta, no Ecrã de Email prima **Tecla Menu > Definições** e seleccione a conta que pretende configurar. Para as definições da aplicação e outras definições, escolha **Definições gerais** para abrir as definições gerais da aplicação **Gmail**.

# Mensagens

Em **Mensagens**, pode receber e enviar mensagens de texto (SMS) ou mensagens multimédia (MMS).

# Enviar um SMS/MMS

- 1. Toque na Tecla Home > 🤗.
- 2. Toque em Mana parte inferior do ecrã.
- Toque no campo Para e introduza o número do destinatário. Pode igualmente introduzir as primeiras letras do nome do destinatário para obter uma lista dos nomes que coincidem, dos contactos guardados em

**Contactos** ou carregar no ícone **e** para abrir a lista de contactos.

- Toque no campo Escrever mensagem para introduzir o conteúdo do seu SMS.
- 5. Se desejar enviar um MMS, toque na Tecla Menu >

Adicionar Assunto para adicionar um assunto ou toque em

- para anexar um ficheiro ao MMS.
- 6. Toque em **>**/**>** para enviar.

#### Responder a uma mensagem

As mensagens que recebe são automaticamente adicionadas a uma conversa com esse número ou contacto. Se receber uma mensagem de um novo número, uma nova conversa será criada.

- 1. Nas **Mensagens** toque na conversa que contém o SMS a que deseja responder.
- Escreva a sua resposta. Toque no ícone para anexar um conteúdo, e responder com um MMS.
- 3. Toque em **>**/**>** para enviar.

#### Reencaminhar uma mensagem

- 1. Nas **Mensagens** toque na conversa que contém o SMS que deseja reencaminhar.
- 1. Prima a mensagem a reencaminhar.
- 2. Toque em Reencaminhar no menu de opções.
- 3. Introduza o número ou contacto para o qual vai reencaminhar a mensagem.
- 4. Toque em **>**/**>** para enviar.

# Definições de mensagens

Para configurar as suas definições de mensagens, prima **Tecla Menu > Definições** no Ecrã de Mensagens.

# Câmara

O seu telefone possui uma câmara que pode utilizar para tirar fotografias ou gravar vídeos. Estas serão guardadas no armazenamento interno do dispositivo e podem ser visualizados através da aplicação **Galeria**.

# Tirar uma fotografia

- 1. Toque em 🧕 no Ecrã Principal.
- Aponte a câmara para a pessoa, objecto ou paisagem que pretende fotografar e faça os ajustes que achar necessários.

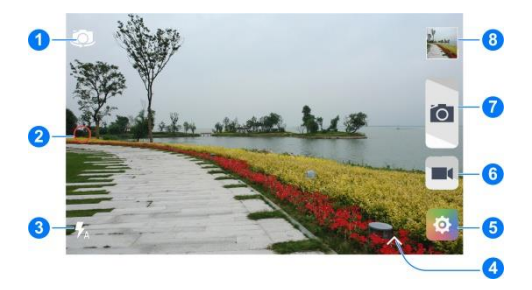

| Número | Função                                                                          |
|--------|---------------------------------------------------------------------------------|
| 1      | Alternar entre a câmara frontal e traseira                                      |
| 2      | Alterar o modo da câmara.                                                       |
| 3      | Alterar as configurações do flash. Apenas<br>disponível para a câmara traseira. |
| 4      | Seleccionar o modo de cor. Apenas disponível para a câmara traseira.            |
| 5      | Alterar as definições da câmara                                                 |
| 6      | Toque para gravar um vídeo.                                                     |
| 7      | Toque para tirar uma fotogravia.                                                |
| 8      | Toque para aceder à Galeria.                                                    |
|        |                                                                                 |

3. Toque em **I** para tirar a fotografia.

# Gravar um vídeo

- 1. Toque em 🔘 no Ecrã Principal.
- Aponte a câmara para a pessoa, objecto ou paisagem que pretende filmar e faça os ajustes que achar necessários.

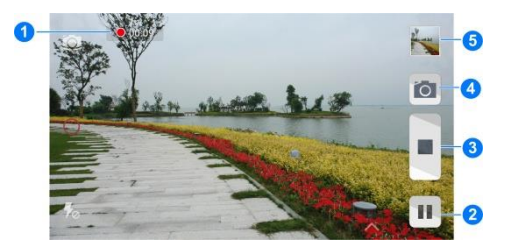

| Número | Função                                                 |
|--------|--------------------------------------------------------|
| 1      | Apresenta a duração da gravação.                       |
| 2      | Toque para pausar a gravação.                          |
| 3      | Toque para parar a gravação.                           |
| 4      | Toque para tirar uma fotografia durante a<br>gravação. |
| 5      | Toque para aceder à Galeria.                           |
| +      | - · · · · · · ·                                        |

3. Toque em 💻 para iniciar a gravação e 💷 para parar.

# Galeria

A Galeria permite-lhe visualizar álbuns, imagens ou reproduzir vídeos armazenados quer na memória interna, quer no cartão de memória. Pode também realizar tarefas básicas de edição de imagem, como recortar uma imagem, definir uma imagem de fundo ou imagem do contacto ou partilhar imagens.

Para abrir a Galeria prima Tecla Home > 🕮 > 🏜

# Albums

Quando abre a Galeria, todas as imagens e vídeos no seu telefone são-lhe apresentados como álbuns.

#### Para ver o conteúdo de um álbum:

Para abrir um álbum e ver o seu conteúdo basta tocar no álbum pretendido.

#### Partilhar um álbum:

- 1. Prima, sem soltar, o álbum a partilhar.
- Caso pretenda seleccionar mais de um álbum, seleccione

os restantes álbuns a partilhar.

3. Prima o ícone S no topo do ecrã e escolha de que forma pretende partilhar os álbuns escolhidos.

#### Eliminar um álbum:

- 1. Prima, sem soltar, o álbum a eliminar.
- Caso pretenda eliminar mais de um álbum, seleccione os restantes álbuns a eliminar.
- 3. Prima o ícone ino topo do ecrã e seleccione Eliminar.
- 4. Prima OK para eliminar.

# Imagens

Quando estiver a visualizar um álbum, toque numa imagem para a ver em ecrã inteiro. Para zoom, utilize os gestos de zoom (aproximar dois dedos para *zoom out*, afastar dois dedos para *zoom in*) ou dê dois toques no ecrã. Deslizando o dedo para a esquerda ou para a direita abrirá outra imagem do álbum.

- Deslize o dedo na horizontal para ver mais fotografias ou vídeos.
- Prima a **Tecla Menu** para rodar a imagem, mudar o nome ou ver os detalhes.

Nota: As opções podem não estar todas disponíveis em todos os álbuns.

# Vídeos

Para reproduzir um vídeo, seleccione o álbum correspondente, toque na miniatura do vídeo que deseja reproduzir e prima o ícone on centro do ecrã.

# Música

A aplicação **Música** permite-lhe ouvir música que tenha armazenado na memória interna do telefone ou no seu cartão de memória. A aplicação suporta um grande número de formatos, para que possa reproduzir sem problemas a música que adquiriu online ou que transferiu da sua colecção pessoal de CDs.

Para abrir a aplicação Música prima Tecla Home > 🕮 > 💽.

# Ver a Biblioteca

Prima 🛄 no Ecrã Principal e seleccione Música para abrir a aplicação e ver a sua biblioteca. Todos os ficheiros são catalogados de acordo com a informação neles contida.

No topo do ecrã pode navegar pela sua biblioteca por Meu (favoritos,reproduzidos recentemente,listas de reprodução, explorador), Músicas, Artistas.

Nota: se uma música estiver a ser reproduzida, a informação da mesma será apresentada na parte inferior do ecrã. Toque na

informação para abrir o ecrã de reprodução.

# Definir uma música como toque de chamada

Para definir uma música como toque de chamada siga os seguintes passos:

- 1. Prima **Tecla Home** > 😳 > 🖸 para abrir a aplicação.
- Toque sem soltar na música que quer utilizar como toque do telefone.
- 3. Seleecione a opção Utilizar como toque do telefone.

#### Reproduzir música

- 1. Prima Tecla Home > 😳 > 🖸 para abrir a aplicação.
- 2. Toque na música que deseja reproduzir.

# Listas de reprodução

As listas de reprodução ajudam-no a organizar os seus ficheiros de música e permitem-lhe ouvir música na ordem que preferir.

#### Criar uma lista de reprodução:

- Prima, sem soltar, a música que pretende adicionar à lista de reprodução.
- 2. Escolha a opção Adicionar à lista de reprodução.
- Toque em Novo para criar uma nova lista de reprodução.
- Introduza o nome que pretende dar à lista e toque em Guardar.

#### Adicionar uma música a uma lista de reprodução:

- Prima, sem soltar, a música que pretende adicionar à lista de reprodução.
- 2. Escolha a opção Adicionar à lista de reprodução.
- Escolha a lista de reprodução à qual pretende adicionar a música.

#### Remover uma música de uma lista de reprodução:

- 1. Abra a lista de reprodução.
- Prima, sem soltar, a música que pretende remover da lista de reprodução.
- 3. Seleccione a opção Eliminar > OK.

#### Alterar o nome ou Remover uma lista de reprodução:

- Prima, sem soltar, a lista de reprodução a alterar ou eliminar.
- Escolha a opção Apagar ou Mudar o nome conforme pretenda eliminar ou alterar o nome à lista de reprodução.

# Ecrã de reprodução

Toque na música que quer ouvir e é apresentado o seguinte ecrã.

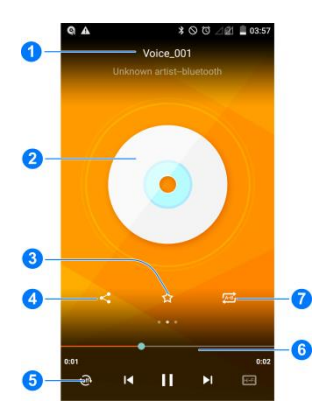

| Número | Função                                 |
|--------|----------------------------------------|
| 1      | Nome da música e informação do artista |
| 2      | Capa do álbum                          |
| 3      | Adicionar a música aos Favoritos       |

| 4 | Partilhar a música.                                                                                                    |
|---|----------------------------------------------------------------------------------------------------|
| 5 | Toque para reproduzir em modo aleatório ou repetição:<br>sequencial, repetir a música actual ou repetir todas as<br>músicas. |
| 6 | Controlos de reprodução. Parar e resumir a reprodução.<br>Arraste o cursor para saltar para qualquer parte da<br>música.     |
| 7 | Toque para repetir uma parte da música.                                                                                      |

# Vídeo

A aplicação Vídeo permite-lhe ver filmes ou vídeos que tenha armazenado na memória interna do telefone ou no seu cartão de memória.

.... 、 🜔

|  | Para | abrir | а | aplicac | ão \ | Vídeo | prima | Tecla | Home : | > |
|--|------|-------|---|---------|------|-------|-------|-------|--------|---|
|--|------|-------|---|---------|------|-------|-------|-------|--------|---|

# Rádio FM

A aplicação Rádio FM permite-lhe procurar, ouvir e gravar as suas estações de rádio favoritas. A qualidade da recepção rádio do Rádio FM depende da qualidade da cobertura da estação rádio e da sua localização.

O auricular fornecido com o seu NOS SLIM serve de antena para o Rádio FM. Certifique-se de que liga o auricular ao

telefone antes de iniciar a aplicação de rádio.

# Procurar e gravar estações

- 1. Prima Tecla Home > 😐 > 📰.
- Prima > Procurar. Todas as estações que tenha guardado serão substituídas.

# **Ouvir rádio**

- 1. Prima Tecla Home > 😐 > 🛄.
- 2. Toque em 🧱 para abrir a lista de estações disponíveis.

Também pode tocar em 🚺 ou 】 para alternar entre estações.

# Adicionar uma estação aos favoritos

- 1. Prima Tecla Home > 😐 > 🛄.
- Toque em 
   para abrir a lista de estações disponíveis.
- Toque na caixa de selecção ao lado da estação que pretende adicionar aos favoritos.

# Gravar programas de rádio

- 1. Toque na Tecla Menu > Gravar para iniciar a gravação.
- Quando o programa terminar, toque na Tecla Menu > Parar gravação.

Os ficheiros de gravação são guardados na pasta *Records*. Pode acedé-los através da aplicação **Explorador**, ou reproduzílos com as aplicaçãos **Música** ou **Google Play Music**.

# Gravador de som

O **Gravador de som** permite-lhe gravar memorandos de voz e ouvi-los sempre que desejar.

# Gravar um memorando de voz

- 1. Prima Tecla Home > 😐 > 📕.
- Toque em para começar a gravar. Toque em para cancelar a gravação. Toque em para pausar e para resumir a gravação.
- Toque em ara parar a gavação. O ficheiro de gravação é guardado automaticamente.

Caso não deseje guardar o memorando gravado, seleccione a opção toque em 🗐 para apagá-lo.

# Reproduzir um memorando de voz

#### Reproduzir um memorando acabado de gravar:

Prima o ícone 🗈 no fundo do ecrã para reproduzir o mesmo.

#### Reproduzir um memorando guardado:

1. Toque no ícone

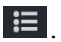

Seleccione o memorando pretendido para o reproduzir.

# Google Maps<sup>™</sup>

# Activar os serviços de localização

Para usar aplicação Google Maps, e obter a sua localização no Google Maps, é necessário que os servicos de localização do seu telefone esteiam activos.

Para activar os servicos de localização siga os seguintes passos:

- 1. Prima Tecla Home > 😇 > Definições > Localização.
- No topo do ecrã, deslize o botão para a posição ON.
- 3. Para configurar as fontes a utilizar, seleccione a opção

Modo:

- Alta precisão: Utiliza o GPS do telemóvel bem como as redes móveis e redes Wi-Fi disponíveis para obter uma localização mais precisa.
- Poupança de bateria: Utilize as redes móveis e redes Wi-Fi para obter a sua localização aproximada. Este modo consumirá menos bateria pois não utiliza o GPS do equipamento.
- Apenas no dispositivo: Utilize apenas o GPS do telemóvel para definir a sua localização.

# Obter a sua localização

- Prima Tecla Home > <sup>(iii)</sup> > Maps para abrir a aplicação Google Maps™.
- 2. Toque no ícone 🔍 no canto inferior direito.

O mapa irá então centrar-se na sua localização, sendo que um ponto azul indica a sua localização exacta

# Outras aplicações

# Relógio

#### Definir um alarme

- 1. Prima a Tecla Home > 😇 > 🌍 e seleccione 🔯
- Toque num dos alarmes pré-definidos ou toque no ícone na parte inferior do ecrã para criar um novo alarme.
- Configure o alarme (hora, dias da semana, toque, ...) e arraste o botão Off para a posição On.

# Fuso horário

- 1. Prima a Tecla Home > 😇 > 🍞.
- Toque em para ver as horas em diferentes cidades do mundo.
- Toque em a parte inferior do ecrã para adicionar um novo local.

# Temporizador

- Prima a Tecla Home > ···· > )
- 2. Toque em 🔳.

- 3. Defina uma duração.
- 4. Toque em **D** para iniciar a contagem.

# Cronómetro

- 1. Prima Tecla Home > 😐 > 🍞.
- 2. Toque em 🔘.
- 3. Toque em **D** para iniciar a contagem.

# Calculadora

Para as contas do dia-a-dia.

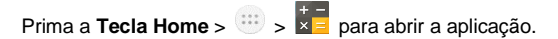

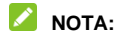

Toque em ... ou ... para alternar entre modo simples e modo científico..

#### Lanterna

Prima a **Tecla Home** > . > **W** para utilizar a lanterna. Toque em **U** para ligar/desligar a lantern ou **D** para aceder às definições da lanterna.

# Bloco de notas

Prima a Tecla Home > . V para abrir a aplicação.

- Toque em **un** para criar uma nova nota. Introduza o texto e toque em **Guardar** para guardar a nota.
- Toque numa nota para ver o conteúdo. Pode editar, apagar, partilhar ou exportar a nota.

# Ferramentas do SIM

A aplicação Ferramentas do SIM só aparece no ecrã se o seu cartão SIM suportar esta função (STK). Para usar os serviços do cartão SIM, primeiro introduza o cartão SIM no telefone.

Prima Tecla Home > . Ferramentas do SIM para abrir

#### a aplicação

# Definições

Para alterar ou visualizar as definições do seu telefone, prima

Tecla Home > 😐 > 🔯

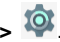

# Redes sem fios e outras

#### Wi-Fi

Ligar ou desligar o Wi-Fi e configurar as suas ligações Wi-Fi. Para mais informações, consulte a secção Conectividade » Wi-Fi.

# Bluetooth

Ligar ou desligar o Bluetooth e configurar as suas ligações Bluetooth. Para mais informações, consulte a secção Conectividade » Bluetooth.

# Cartões SIM

Neste menu pode gerir os cartões sIM, definer o cartão Nano SIM predefinido para efectuar chamadas, enviar mensagens, making calls, sending messages, etc. Para mais informações, consulte a secção Gerir os cartões Nano-SIM.

# Dados

Toque em Utilização de Dados e deslize o botão On/Off para

ligar ou desligar a utilização de dados móveis.

Neste ecrã pode consultar o tráfego efectuado através da rede móvel, pode definir um limite de dados móveis ou consultar o tráfego efectuado por cada aplicação instalada no seu telefone.

#### Modo avião

Prima **Tecla Home >** :::: > **(a)** > **Mais** e toque na opção Modo de voo para activar ou desactivar o modo avião. Quando activada, todas as comunicações rádio serão desligadas.

#### Partilha de internet

Permite-lhe partilhar a ligação de dados móveis do seu dispositivo através de uma ligação por cabo USB ou através de Wi-Fi. Para mais informações, consulte as secções <u>Conectividade » Utilizar o telefone como um modem</u> e <u>Conectividade » Utilizar o telefone como um Hotspot Wi-Fi</u>

#### VPN

Permite-Ihe definir e ligar a Virtual Private Networks.

#### Redes Móveis

Os serviços GSM (2G), WCDMA (3G) e LTE (4G) são suportados

pelo seu telefone.

# Dispositivo

# **Configurar teclas**

O seu NOS SLIM permite-lhe configurar duas das três teclas físicas presentes na frente do dispositivo. Neste menu poderá configurar qual dos botões pretende utilizar para a **Tecla Menu** e **Tecla Voltar** 

# Ecrã

- Imagem de fundo: Seleccione uma imagem de fundo para o seu telefone.
- Brilho do ecrã: Pode ajustar manualmente brilho do ecrã.
- Brilho automático: Activa ou desactiva a opção de brilho automático do ecrã.
- Desligar ecrã: Defina o tempo de inactividade do telefone para que este entre em modo de suspensão e desligue o ecrã.
- Tamanho do tipo de letra: Permite escolher o tamanho de letra a apresentar no ecrã.
- Quando o dispositivo é rodado: Permite seleccionar que opção pretende quando roda o dispositivo.

#### Som e notificações

Ajuste os volumes do seu telefone (para mais informações, consulte <u>Personalização - Ajustar o volume</u>), defina os seus

toques de chamada e de notificação (para mais informações, consulte <u>Personalização - Toque de chamadas de notificações</u>), e escolha opções de som do sistema.

#### Gesto e movimento

Deslize o botão ao lado de Gesto & Movimento para a posição On para activar as funcionalidades explicadas abaixo.

- Air gesture: Com o ecrã do telemóvel desligado, prima o Tecla de baixar volume e desenhe um "V" no ar para começar a reproduzir música, desenhe um "O" para parar a reprodução.
- Cobrir o ecrã do telefone: Se receber uma chamada ou se o alarme ou o temporizador dispararem quando o telemóvel estiver na mesa, pode passar a mão por cima do sensor ou cobrir o sensor para desligar o toque.
- Abane-o: Abane o telemóvel duas vezes no ecrã de bloqueio para abrir a Lanterna ou a Calculadora.
- Chamada automática: Coloque o telemóvel próximo do ouvido para iniciar uma chamada para um número nos contactos, no histórico de chamadas ou mensagem de texto.
- Atendimento automático: Coloque o telemóvel junto ao ouvido para atender automaticamente uma chamada recebida.
- Modo de bolso: Se o telemóvel for colocado num bolso e não for colocado horizontalmente, o volume do toque de chamadas recebidas é alterado para o máximo e a vibração

está activa.

- Silenciar com inversão: Se receber uma chamada ou se o alarme disparar, pode colocar o telemóvel em silêncio virando-o ao contrário.
- Ativar câmara: Quando o ecrã estiver desligado, mantenha o telemóvel na posição horizontal com o ecrã voltado para cima durante dois segundos e levante-o rapidamente em modo horizontal enquanto pressiona a tecla de volume para cima durante mais de dois segundos para abrir a câmara.
- Ativar espelho: Quando o ecrã estiver desligado, mantenha o telemóvel na posição vertical com o ecrã voltado para cima durante dois segundos e levante-o rapidamente em modo vertical enquanto pressiona a tecla de volume para cima durante mais de dois segundos para abrir o espelho.

#### Armazenamento

Permite-lhe verificar o estado de todas as memórias do telefone: armazenamento interno e cartão microSD.

- Desmontar cartão SD: Permite desmontar o cartão microSD, para que o possa remover de forma segura.
- Apagar cartão SD: Apaga todos os dados do cartão microSD.

# Bateria

Permite-lhe ver o estado da bateria, a sua evolução desde a última carga e verificar que aplicações e/ou processos consomem mais bateria.

# Aplicações

No ecrã de gestão de aplicações poderá ver todos os detalhes de todas as aplicações instaladas no seu telefone, como o espaço ocupado e onde estão instaladas.

Para abrir o gestor de aplicações, prima Tecla Home > 👑 > Definições > Aplicações.

No topo do ecrã poderá ver as aplicações ordenadas por separadores: **Transferidas**, **Cartão SD**, **Em execução**, **Todas**. Seleccionando um separador, poderá ver a memória ocupada pelas aplicações conforme o separador seleccionado (memória interna no caso das aplicações transferidas e memória RAM ocupada pelas aplicações em execução).

Nota: deslize o dedo sobre os separadores para ver todos os separadores disponíveis.

Se tocar numa aplicação poderá ver os detalhes relacionados com a aplicação seleccionada. Poderá também efectuar uma das seguintes acções.

- Forçar paragem: se a aplicação estiver em execução, força a paragem da mesma.
- Desinstalar: desinstala a aplicação.
- Limpar dados: limpa os dados que a aplicação guardou durante a sua execução.
- Limpar cache: limpa os dados temporários que aplicação criou.

# Pessoal

# Localização

Permite-lhe activar ou desactivar os serviços de localização. Para mais informações, consulte <u>Aplicações » Google Maps</u>™.

# Segurança

 Bloqueio de ecrã: Bloqueia o ecrã do telefone com um padrão, PIN ou palavra-passe. Para mais informações, consulte <u>Personalização » Proteger o seu telefone</u> <u>bloqueando o ecrã</u>.

- Informação do proprietário: Permite definir o texto a aparecer no ecrã de bloqueio.
- Encriptar telefone: Permite encriptar o telefone de forma a proteger os seus dados. Para mais informação, consulte <u>Personalização » Proteger o seu telefone com encriptação.</u>
- Configurar bloqueio do cartão SIM:
  - Bloquear cartão SIM: Activar ou desactivar o PIN do cartão SIM.
  - Alterar o PIN do cartão SIM: Alterar o PIN do cartão SIM.
- Visualizar palavras-passe: Permite ver as palavras-passe no ecrã à medida que as introduz.
- Administradores: Ver ou desactivar administradores do telefone.
- Fontes desconhecidas: Permite a instalação de aplicações não oriundas da Google Play Store.

# Contas

Permite-lhe gerir todas as contas do telefone e opções de sincronização das mesmas.

 Toque no botão Adicionar conta para adicionar ou criar novas contas.

- Toque numa conta para configurar os itens a sincronizar.
   Prima Tecla Menu > Sincronizar agora para sincronizar manualmente.
- Toque numa conta e prima Tecla Menu > Remover conta para remover a conta seleccionada do seu telefone.

#### Idioma e teclado

- Idioma: Permite escolher o idioma e região do seu telefone.
- Verificador orográfico: Permite escolher o idioma do verificador ortográfico
- Dicionário pessoal: Permite adicionar ou remover palavras do dicionário.
- Teclados e métodos de introdução: Configurar os métodos de introdução de texto. Para mais informações, consulte <u>Conheça o NOS SLIM » Introdução de texto</u>.

# Cópia de segurança

 Guardar dados: Fazer uma cópia de segurança dos dados de aplicação, palavras-passe Wi-Fi e outras definições para os servidores da Google. Restauro automático: Ao reinstalar uma aplicação, restaurar

as definições e dados da cópia de segurança de forma automática.

 Repor definições de fábrica: Apaga todos os dados do telefone. Todos os seus dados pessoais guardados na memória interna do telefone serão apagados. Pode também optar por apagar os dados do cartão de memória.

# Sistema

#### Data e hora

Permite definir a data, hora e o fuso horário a utilizar pelo telefone.

#### Acessibilidade

Configure as opções de acessibilidade, como o serviço **TalkBack**, para as pessoas com problemas visuais.

#### Impressão

O menu Imprimir permite-lhe configurar e gerir serviços de impressão baseados ou acedidos através de "Cloud".

#### Acerca do telefone

Permite ver o estado do telefone, informações legais ou verificar

# Questões Frequentes (FAQ)

| Questão                                                                               | Resposta                                                                                                    |
|---------------------------------------------------------------------------------------|----------------------------------------------------------------------------------------------------|
| Como posso<br>actualizar a<br>versão de<br>software do meu<br>Smartphone<br>Android?  | Efectuando a actualização de software, pode<br>resolver muitas anomalias. Aceda ao site de<br>suporte da ZTE<br>(http://www.ztedevices.com/support/) e<br>faça download da versão mais recente de<br>software disponível para o seu smartphone.                                                                             |
| Como fazer uma<br>cópia de<br>segurança dos<br>dados do meu<br>Smartphone<br>Android? | Poderá fazer uma cópia de segurança<br>através de software de terceiros para fazer<br>backup e repor ficheiros.                                                                                                    |
| Como posso<br>fazer reposição<br>dos dados de<br>fábrica?                             | Efectuando a reposição dos dados de fábrica<br>pode resolver muitas anomalias. Deverá abrir<br>"Definições" > "Cópia de segurança" ><br>"Reposição dos dados de fábrica". Depois de<br>seleccionar "Repor Telefone", será solicitado<br>para confirmar a operação, clique em<br>"Apagar tudo". O processo de reposição dura |

|                                                                                                    | cerca de 1 minuto, após o qual o telefone<br>reinicia automaticamente.<br>ATENÇÃO: Este procedimento apaga<br>todos os dados do equipamento. Deverá<br>fazer uma cópia de segurança antes de<br>efectuar a reposição de fábrica.                                      |
|----------------------------------------------------------------------------------------------------|----------------------------------------------------------------------------------------------------|
| O meu<br>Smartphone<br>Android bloqueia<br>ou tem<br>problemas de<br>software, que<br>posso fazer? | Deve efectuar a reposição dos dados de<br>fábrica. Faça o backup dos dados antes<br>desta operação). Caso a anomalia persista,<br>deve efectuar a actualização de software.                                                                                           |
| Posso guardar<br>as aplicações no<br>cartão de<br>memória?                                         | Pode armazenar algumas aplicações Android<br>no cartão microSD e ter sempre a memória<br>disponível para o bom funcionamento do<br>sistema (recomenda-se um mínimo de<br>16MB).<br>A aplicação tem de permitir a gravação no                                          |
|                                                                                                    | cartão de memória.                                                                                                    |
| Como<br>economizar<br>energia e<br>aumentar a<br>autonomia do<br>meu                               | O seu Smartphone tem recursos avançados<br>(Wi-Fi, GPS, Bluetooth, Dados) e um ecrã<br>táctil. Por isso, a autonomia é menor quando<br>todas as funções de comunicação estão<br>ativas. Desative-as quando não estão em<br>utilização e reduza o brilho do ecrã, para |

| Smartphone<br>Android?                                                         | melhorar a autonomia do seu telefone.                                                                                                    |
|--------------------------------------------------------------------------------|----------------------------------------------------------------------------------------------------|
| Como posso<br>desbloquear o<br>meu<br>Smartphone<br>Android caso me            | Caso se esqueça do seu padrão de<br>segurança e tenha conta Google associada<br>ao telefone, toque em "Esqueceu-se do<br>padrão" e insira os dados relativos à sua<br>conta Google.                                                                                                    |
| esqueça do<br>padrão de<br>bloqueio do<br>ecrã?                                | Caso não tenha nenhuma conta Google<br>associada ao seu telefone nem uma ligação<br>de dados (Wi-Fi/rede móvel), só será possível<br>recuperar o seu telefone actualizando o<br>software do mesmo, consulte o site de<br>suporte<br>(http://www.ztedevices.com/support/), ou<br>contacte o seu operador. |
| Como posso<br>reencaminhar<br>uma mensagem<br>no meu<br>Smartphone<br>Android? | Por favor, clique na mensagem que pretende<br>reencaminhar durante 2 segundos, e quando<br>o menu pop up aparecer, seleccione a opção<br>pretendida.                                                                                                    |
| Como posso<br>desinstalar uma<br>aplicação no<br>meu<br>Smartphone<br>Android?               | Pressionar a tecla <i>MENU</i> > " <i>Definições</i> " ><br>" <i>Aplicações</i> " - encontre a aplicação que<br>pretende eliminar e clique em " <i>Desinstalar</i> ".<br><b>ATENÇÃO: Não desinstale aplicações do</b><br><b>sistema do equipamento.</b>                                                                                                    |
|----------------------------------------------------------------------------------------------|----------------------------------------------------------------------------------------------------|
| Como gerir as<br>aplicações em<br>funcionamento<br>do meu<br>Smartphone<br>Android?          | Pressionar a tecla <i>MENU</i> > "Definições" ><br>"Aplicações" > "Em execução" - para verificar<br>as aplicações em execução e toque em<br>" <i>Parar</i> " para interromper as aplicações<br>desnecessárias.                                                                                                    |
| Como limpar os<br>ficheiros de<br>sistema<br>temporários no<br>meu<br>Smartphone<br>Android? | Depois de utilizar o seu Smartphone Android<br>durante um longo período de tempo, alguns<br>ficheiros temporários de sistema acumulam-<br>se no equipamento, tornando-o mais lento.<br>Para eliminar estes ficheiros pressione a tecla<br><i>MENU &gt; "Definições" &gt; "Aplicações"</i> ,<br>selecione cada uma das aplicações e toque<br>em " <i>Limpar dados</i> ".<br>Poderá limpar dados das aplicações<br>transferidas ou das localizadas no cartão<br>microPD |

| Como<br>sincronizar o<br>meu<br>Smartphone<br>Android com o<br>Microsoft<br>Outlook?                 | Para sincronizar o calendário do Outlook com<br>o seu Smartphone Android, é necessário<br>utilizar software de terceiros, como por<br>exemplo, através do Google Calendar.<br>Primeiro instale no PC o software Google<br>Calendar Sync (Versão 0.9.3.6) e sincronize o<br>Outlook com o Google Calendar (calendário<br>Google). Por fim, sincronize o calendário<br>Google com o dispositivo. |
|----------------------------------------------------------------------------------------------------|----------------------------------------------------------------------------------------------------|
|                                                                                                    |                                                                                                    |
| Por que motivo<br>o meu<br>Smartphone<br>Android não<br>consegue<br>emparelhar com<br>o meu Car Kit? | Para alguns equipamentos de Car Kit, é<br>necessário SAP (SIM Access Profile) de<br>longa distância para emparelhar via<br>Bluetooth.                                                                                                    |
| Por que motivo<br>o meu<br>Smartphone<br>Android fica<br>quente?                                     | O seu smartphone Android pode aquecer<br>durante a utilização de operações intensivas<br>como chamadas, streaming de vídeo e da<br>utilização de dados. Pode também aquecer<br>mais durante o carregamento da bateria.                                                                                                    |
| Por que motivo<br>os SMS<br>enviados pelo                                                            | Existem diferentes tipos de codificação de<br>caracteres acentuados. Caso o telefone<br>destinatário duma mensagem SMS não tenha                                                                                                    |

meu Smartphone Android nem sempre são recebidos com os caracteres especiais que envio? definida ou não suporte a mesma codificação de caracteres, pode acontecer que o carácter especial português seja substituído pelo carácter mais aproximado, podendo por vezes ser apresentado como um carácter invulgar ou um espaço em branco.

No entanto, não se trata de uma anomalia do seu equipamento, mas sim de uma incompatibilidade entre das codificações utilizadas pelos dois equipamentos.

Se troca mensagens frequentemente, com um telefone que não consegue descodificar correctamente os caracteres especiais, considere utilizar as versões não especiais dos mesmos caracteres (em vez de á, ã, ç... usar a, a, c).

# Informações de segurança

## Segurança

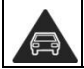

Não utilize o telefone enquanto conduz.

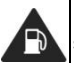

Don't use at gas stations.

| <b>İ</b> -â                                                                                                    | Quando utilizar o<br>telefone mantenha uma<br>distância mínima de 15<br>mm.    | ж́    | Este dispositivo pode<br>emitir uma luz forte ou<br>intermitente.                                                      |
|----------------------------------------------------------------------------------------------------|--------------------------------------------------------------------------------|-------|----------------------------------------------------------------------------------------------------|
|                                                                                                    | Contém peças<br>pequenas que podem<br>provocar asfixia.                        | ×     | Não queime o<br>dispositivo.                                                                                           |
| and the second second s | O seu telefone pode<br>emitir sons altos.                                      | IN IN | Para evitar<br>possíveis danos<br>auditivos, não utilize o<br>volume mais alto<br>durante longos períodos<br>de tempo. |
| Les Contraction                                                                                                    | Evite o contacto com<br>suportes magnéticos.                                   |       | Evite temperaturas extremas.                                                                                           |
| R                                                                                                    | Afaste o telefone de<br>pacemakers e outros<br>dispositivos médicos.           | Ţ     | Evite o contacto com<br>líquidos. Mantenha-o<br>seco.                                                                  |
| Ð                                                                                                    | Desligue-o quando<br>solicitado em hospitais<br>e instalações<br>hospitalares. | 22    | Não desmonte o telefone.                                                                                               |

|    | Desligue-o quando<br>solicitado em<br>aeroportos e<br>aeronaves. | <b>₽</b> | Use apenas acessórios<br>autorizados.                                           |
|----|------------------------------------------------------------------|----------|---------------------------------------------------------------------------------|
| ** | Desligue-o em<br>ambientes onde existe<br>o perigo de explosão.  | (fright) | Não depender apenas<br>neste dispositivo para<br>comunicações de<br>emergência. |

# Exposição à Rádio Frequência (RF)

O seu telefone contém um transmissor e um receptor. Quando está ligado, recebe e emite ondas de rádio. Quando se encontra em comunicação, o telefone controla o nível de energia RF, usando apenas aquela que necessita para comunicar com a rede

# Specific Absorption Rate (SAR)

O NOS SLIM (Blade S6) foi concebido de forma a não exceder os limites de exposição às ondas de rádio recomendados pelas directivas internacionais. Estas directivas foram estabelecidas pela organização científica independente ICNIRP e incluem margens de segurança concebidas para garantir a protecção de todas as pessoas, independentemente da sua idade e estado de saúde.

Estas directivas utilizam uma unidade de medida chamada Taxa

de absorção específica, ou SAR. O limite de SAR para os dispositivos móveis é de 2 W/kg e o valor mais elevado de SAR para este dispositivo quando testado junto à cabeça foi de 1.29 W/kg\*, e quando testado junto ao corpo foi de 1.34 W/kg\*.

Dado que o SAR é medido através da potência de transmissão mais elevado, o SAR real deste dispositivo em funcionamento normal está tipicamente abaixo do valor acima indicado. Isto deve-se a alterações automáticas ao nível da potência do dispositivo para assegurar que este utiliza apenas o nível mínimo necessário para comunicar com a rede.

\* Os testes são realizados em conformidade com as normas EN 50360, EN 50566, EN62479, EN 62311, EN 62209-1, EN 62209-2.

# Operação junto ao corpo

Informações de segurança importantes relativas à exposição à radiação de radiofrequência (RF):

Para garantir a conformidade com as directivas sobre a exposição RF, deve manter uma distância mínima de 1,5 cm entre o telefone e o corpo durante a utilização.

A não observância destas instruções pode fazer com que a exposição RF exceda os limites relevantes.

# Limitar a exposição a campos de radiofrequência (RF)

Se deseja limitar a sua exposição à RF, a Organização Mundial de Saúde (OMS) oferece os seguintes conselhos:

"A informação científica actualmente não prevê a necessidade de precauções especiais na utilização de dispositivos móveis. Caso tenha ainda preocupações, pode limitar a sua exposição RF e a dos seus filhos, reduzindo a duração das chamadas ou utilizando um dispositivo mãos-livres para manter os telemóveis afastados da cabeça e corpo."

Pode obter mais informações sobre este assunto na página inicial da OMS em http://www.who.int/peh-emf (WHO Fact Sheet 193: June 2000).

# Informação Reguladora

As declarações de conformidade RoHS e CE encontram-se no final deste manual.

# Distrações

#### Condução

A utilização de um telefone enquanto conduz (até mesmo com um kit mãos-livres) pode causar distracção e provocar acidentes. Cumpra sempre a legislação local no que diz respeito ao uso de dispositivos sem fios durante a condução ou operação de máquinas.

De acordo com a legislação em vigor, a utilização de telemóveis dotados de dois auriculares, durante a condução, é proibida, mesmo no caso de o condutor utilizar apenas um dos dois auriculares (art. 84o do Código de Estrada – disponível no site da Direcção Geral de Viação).

#### Operação de Máquinas

Deverá centrar toda a atenção no manuseamento de máquinas para reduzir o risco de acidentes.

## Manuseamento do dispositivo

A responsabilidade pela forma como utiliza o seu telefone e pelas consequências desse uso é unicamente sua.

A maioria das medidas seguintes são uma questão de bom senso, mas é importante que as leia atentamente já que foram concebidas para proteger os utilizadores e o meio ambiente.

- Trate sempre do seu telefone e acessórios com cuidado e mantenha-os limpos e sem pó.
- Não exponha o seu telefone ou acessórios ao fogo ou a produtos tabagísticos.
- Não exponha o seu telefone ou acessórios a líquidos ou humidade elevada.

- Não deixe cair, atire ou dobre o telefone ou acessórios.
- Não utilize químicos, solventes de limpeza ou aerossóis para limpar o telefone ou acessórios.
- Não pinte o telefone ou acessórios.
- Não tente reparar ou desmontar o telefone. Apenas pessoal autorizado poderá fazê-lo.
- Não exponha o seu telefone nem os seus acessórios a temperaturas extremas (mínimo -20 e máximo 60 graus Celsius).
- Consulte a legislação local referente à eliminação de produtos electrónicos.
- Não ande com o telefone no bolso traseiro, este poderá partir quando se sentar.

#### Crianças pequenas

O seu telefone contém peças pequenas com arestas aguçadas que podem soltar-se e provocar asfixia.

Não deixe o seu telefone nem acessórios ao alcance de crianças pequenas nem permita que brinquem com eles. Poderão magoar-se, magoar outras crianças ou poderão acidentalmente danificar o telefone.

#### Demagnetização

Para evitar o risco de desmagnetização, evite a proximidade do seu telefone a aparelhos electrónicos ou magnéticos por longos períodos de tempo.

#### Descarga electrostática (ESD)

Não toque nos contactos metálicos do cartão SIM.

#### Antena

Não toque na antena desnecessariamente.

#### Posição de uso normal

Quando efectuar ou receber uma chamada, segure o seu telefone junto ao ouvido, com a parte inferior na direcção da sua boca como se se tratasse de um telefone de linha fixa.

#### Airbags

Durante a condução, não coloque o telefone por cima da zona do airbag, nem da área de insuflação do mesmo.

Guarde o telefone em segurança antes de iniciar a condução do seu veículo.

#### Ataques e desmaios

O dispositivo pode produzir luzes intensas ou intermitentes que, em algumas pessoas, poderão causar ataques ou desmaios.

#### Lesões por esforço repetitivo

Para minimizar o risco de lesões por esforços repetitivos, siga as seguintes recomendações ao enviar mensagens de texto ou quando joga no seu telefone:

- Não agarre no telefone com muita força.
- Prima os botões suavemente.
- Use as características especiais para minimizar a quantidade de vezes que prime as teclas, como os Modelos de Mensagens e Introdução Assistida de Texto.
- Faça pausas para relaxar e descansar.

#### Chamadas de Emergência

Este telefone, bem como qualquer telefone sem fios, funciona utilizando sinais de rádio, que não garantem cobertura em todas as condições. Deste modo, não deverá nunca contar apenas com este telefone para chamadas de emergência.

#### Ruído elevado

O seu telefone pode produzir ruídos elevados que podem danificar a sua audição. Baixe o volume antes de usar os auriculares ou outros dispositivos áudio.

#### Aquecimento do dispositivo

O seu dispositivo poderá aquecer durante o carregamento ou durante a sua utilização. Não se preocupe, pois é normal.

# Segurança eléctrica

#### Acessórios autorizados

Use apenas acessórios autorizados pela ZTE. Não o ligue a produtos ou acessórios incompatíveis. Tome atenção para não tocar ou deixar que objectos metálicos, como moedas ou chaves, toquem ou provoquem o curto-circuito dos terminais da bateria.

#### Ligação a um automóvel

Procure aconselhamento profissional para ligar um interface de

telefone ao sistema eléctrico do veículo.

#### Produtos avariados ou defeituosos

Não tente reparar ou desmontar o telefone ou os seus acessórios. O seu telefone e acessórios só podem ser reparados por pessoal qualificado e certificado pelo fabricante.

Se o seu telefone ou acessórios forem imersos em água, perfurados ou sujeitos a uma queda, não os use antes de serem verificados por um centro de reparações autorizado.

# Interferências

A utilização do telefone junto a dispositivos médicos pessoais, como pacemakers ou aparelhos auditivos, deve ser feita com precaução. O telefone pode igualmente interferir com o sistema de navegação de aviões e a electrónica dos automóveis.

#### Pacemakers

Os fabricantes de pacemakers recomendam que se mantenha uma distância mínima de 15 cm entre o telefone e o pacemaker para evitar interferências.

Use o telefone no ouvido do lado oposto ao do pacemaker e não o guarde no bolso do peito.

#### Aparelhos auditivos

O seu dispositivo pode interferir com aparelhos auditivos. O

nível de interferência depende do tipo de aparelho auditivo e da distância entre este e o dispositivo. Assim, aumentar a distância entre os dois dispositivos poderá ajudar. Se o problema se mantiver, consulte o fabricante do aparelho auditivo que poderá sugerir uma solução.

## Dispositivos médicos

Consulte o seu médico ou o fabricante do dispositivo para determinar se o funcionamento do telefone poderá interferir com o funcionamento do dispositivo médico pessoal.

# Hospitais

Para prevenir possíveis interferências com equipamento médico sensível, desligue o seu telefone sempre que lhe seja solicitado em hospitais, clínicas ou instituições de saúde.

#### Aeronaves

Desligue o seu telefone sempre que lhe for solicitado por funcionários do aeroporto ou da companhia aérea.

Se for permitido, active o "Modo de avião" do telefone antes do embarque.

#### Automóveis

Devido a possíveis interferências em equipamentos electrónicos, alguns fabricantes de automóveis proíbem o uso de telemóveis nos seus veículos, excepto quando a instalação inclui um kit mãos-livres com uma antena exterior.

# **Ambientes Explosivos**

# Estações de serviço e outros ambientes explosivos

Uma pequena faísca pode causar uma grande explosão. Assim, obedeça a toda a sinalética e pedidos para desligar os dispositivos sem fios, como o seu telefone.

As áreas com atmosferas potencialmente explosivas incluem os postos de abastecimento, interior dos navios, instalações de trasfega ou armazenamento de combustíveis ou substâncias químicas, áreas onde o ar contenha químicos ou partículas, como grãos, pó ou poeiras metálicas.

#### Áreas de detonação

Desligue o seu telefone ou dispositivo sem fios se estiver numa área de detonação, como uma pedreira. Esta precaução deve-se não só ao perigo com os explosivos mas também para evitar interferir com as detonações.

# Declaração de conformidade RoHS

Para minimizar o impacto ambiental e assumindo uma maior responsabilidade para com o nosso planeta, o presente documento serve como declaração formal de que o NOS SLIM (Blade S6), fabricado pela ZTE CORPORATION, está em conformidade com a Directiva 2011/65/UE do Parlamento Europeu – RoHS (Restrição do Uso de Substâncias Perigosas) relativamente às seguintes substâncias:

- 1. Chumbo (Pb)
- 2. Mercúrio (Hg)
- 3. Cádmio (Cd)
- 4. Crómio hexavalente (Cr (VI))
- 5. Bifenilos polibromados (PBB)
- 6. Éteres difenílicos polibromados (PBDEs)

O NOS SLIM (Blade S6), fabricado pela ZTE CORPORATION, está em conformidade com os requisitos da directiva europeia 2011/65/UE.

#### Eliminação do seu equipamento antigo

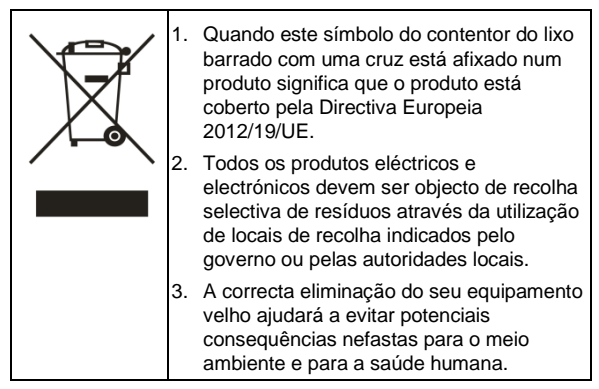

A reciclagem deste produto é baseada na directiva REEE. Para obter mais informações envie um email para <u>weee@zte.com.cn</u>.

# DECLARAÇÃO DE CONFORMIDADE CE

Declara-se que o produto que a seguir se designa:

Tipo de Produto: Telemóvel Digital Multi-Modo LTE/WCDMA/GSM(GPRS)

Modelo Nº: NOS SLIM / Blade S6

Descrição do Produto: Telemóvel Digital Multi-Modo LTE/WCDMA/GSM(GPRS)

Cumpre com os requisitos essenciais de protecção da Directiva de Equipamento Rádio e Terminais de Telecomunicações (Directiva 1999/5/CE), Restrição de Certas Substâncias Perigosas em equipamento eléctrico e electrónico (Directiva 2011/65/UE) e Requisitos de Concepção Ecológica dos produtos que consomem energia (Directiva 2009/125/UE), e todas as suas correcções.

Esta declaração aplica-se a todos os espécimes fabricados idênticos à amostra submetida para testes/avaliação.

A avaliação de conformidade do produto com os requisitos referentes à Directiva 1999/5/CE foi realizada pela PHOENIX TESTLAB GmbH (organismo notificado n.º 0700), a avaliação de conformidade do produto com os requisitos referentes à Directiva 2011/65/UE foi realizada pela Intertek Testing Services Ltd., Shanghai LAB, e a avaliação de conformidade do produto com os requisitos referentes à Directiva 2009/125/CE foi avaliada pela Shenzhen Huatongwei International Inspection Co.,Ltd. As avaliações basearam-se nas seguintes regulamentações e normas:

| Requisitos                                                                                                    | Normas                                                                                                    |  |  |
|----------------------------------------------------------------------------------------------------|----------------------------------------------------------------------------------------------------|--|--|
| Saúde e<br>segurança                                                                                                    | EN 62209-1:2006<br>EN 62209-2:2010<br>EN 50360:2001/A1:2012<br>EN 50566:2013/AC:2014<br>EN 62479:2010<br>EN 62311:2008                    |  |  |
|                                                                                                    | EN60950-1:2006 +A11:2009 +A1:2010+ A12:2011<br>EN50332-1-2000 EN50332-2-2003                                                              |  |  |
| EMC                                                                                                    | EN 301 489-1 V1.9.2:2011<br>EN 301 489-7 V1.3.1:2005<br>EN 301 489-3 V1.6.1:2012<br>EN 301489-17 V2.2.1:2012<br>EN 301 489-24 V1.5.1:2010 |  |  |
| Rádio EN 301 511 V9.0.2<br>EN 301 908-1/-2/-13 V6.2.1<br>EN 300328 V1.8.1<br>EN 301893 V1.7.1<br>EN 300 440-1 V1.6.1<br>EN 300 440-2 V1.4.1 |                                                                                                    |  |  |
| RoHS                                                                                                    | IEC 62321:2013                                                                                                    |  |  |
| ErP                                                                                                    | (CE) N.º 278/2009                                                                                                    |  |  |

Esta declaração é da responsabilidade do fabricante:

**ZTE** Corporation

ZTE Plaza, Keji Road South, Hi-Tech, Industrial Park, Nanshan District, Shenzhen, Guangdong, 518057, P.R.China

Representante autorizado da empresa:

YAO CUIFENG Director de qualidade da ZTE Corporation

Nome em maiúsculas e cargo na empresa

Shenzhen, 24 de Janeiro de 2015

Local e data

Assinatura legalmente válida

| Este equipamento pode ser utilizado em: |    |    | AT | BE |    |
|-----------------------------------------|----|----|----|----|----|
| CY                                      | CZ | DK | EE | FI | FR |
| DE                                      | GR | HU | IE | IT | LV |
| LT                                      | LU | MT | NL | PL | PT |
| SK                                      | SI | ES | SE | GB | IS |
| LI                                      | NO | СН | BG | RO | TR |

# C € 0700 ①